# Version 1.1

Manual Rev: 1.1 Release Date: February 1998

CE

#### FCC-B Radio Frequency Interference Statement

This equipment has been tested and found to comply with the limits for a class B digital device, pursuant to part 15 of the FCC rules. These limits are designed to provide reasonable protection against harmful interference when the equipment is operated in a commercial environment. This equipment generates, uses and can radiate radio frequency energy and, if not installed and used in accordance with the instruction manual, may cause harmful interference to radio communications. Operation of this equipment in a residential area is likely to cause harmful interference, in which case the user will be required to correct the interference at his own expense.

#### Notice 1

The changes or modifications not expressly approved by the party responsible for compliance could void the user's authority to operate the equipment.

#### Notice 2

Shielded interface cables and A.C. power cord, if any, must be used in order to comply with the emission limits.

# VOIR LA NOTICE D'INSTALLATION AVANT DE RACCORDER AU RESEAU.

# Edition

February 1998

# **Copyright Notice**

The material in this document is the intellectual property of **MICRO-STAR INTERNATIONAL**. We take every care in the preparation of this document, but no guarantee is given as to the correctness of its contents. Our products are under continual improvement and we reserve the right to make changes without notice.

### Trademarks

All trademarks used in this manual are the property of their respective owners.

Intel and Pentium are registered trademarks of Intel Corporation. PS/2 and OS/2 are registered trademarks of IBM Corporation. Windows 95 and Windows NT are registered trademarks of Microsoft. Netware is a registered trademark of Novell. AMI is a registered trademark of American Megatrends Inc. Award is a registered trademark of Award Software Inc. AMD is a registered trademark of AMD. Cyrix is a registered trademark of Cyrix.

#### **Table of Contents**

**Chapter 1: Introduction** 

| Mainboard Features                            | 1-2  |
|-----------------------------------------------|------|
| Mainboard Layout                              | 1-4  |
| Chapter 2: Hardware Installation              | 2-1  |
| Central Processing Unit: CPU                  | 2-1  |
| CPU Installation Procedures                   | 2-1  |
| CPU Voltage Setting : JV1 & JV2               | 2-2  |
| CPU Single or Dual Voltage Setting: JV1       | 2-2  |
| CPU Vcore Voltage Setting: JV2                | 2-3  |
| CPU Speed and Voltage Setting: SW1, JV1 & JV2 | 2-5  |
|                                               | 2-10 |
| Fan Power Connectors: CPUFAN/SYSFAN           |      |
|                                               | 2-11 |
| External Battery Connector: JBAT1             | 2-12 |
| Memory Installation                           |      |
|                                               | 2-12 |
| Memory Bank Configuration                     | 2-13 |
| Memory Installation Procedures                | -    |
| Mamory Domulation Dulas                       | 2-15 |
| wemory ropulation Kules                       | 2-17 |
| Case Connector: JFP1                          |      |
| Floppy Disk Connector: FDC                    | 2-19 |

| Hard Disk Connectors: IDE1 & IDE2       | 2-20   |
|-----------------------------------------|--------|
| Serial Port Connectors: COM 1 & COM 2   | 2-21   |
| Parallel Port Connector: LPT            | - 2-22 |
| AT Power Supply Connector               | 2-23   |
| ATX Power Supply Connector              | 2-24   |
| Remote Power On/Off Switch: JRMS1       | - 2-25 |
| Keyboard Power-On Enabled: JP1          | 2-26   |
| Infrared Module Connector: SIR          | 2-27   |
| Modem Wake Up Connector: J6             | 2-28   |
| Wake-Up on LAN Connector: J5            | - 2-29 |
| Keyboard Connector: ATKB1               | 2-30   |
| Mouse Connector: PS1                    | - 2-31 |
| USB Connector: USB1                     | 2-32   |
| Chapter 3 AWARD <sup>®</sup> BIOS SETUP | 3-1    |
| Entering Setup                          | 3-2    |
| Getting Help                            | 3-2    |
| The Main Menu                           | 3-3    |
| Standard CMOS Setup                     | 3-6    |
| BIOS Features Setup                     | 3-9    |

| -19<br>-26<br>-29<br>-30 |
|--------------------------|
| -29<br>-30               |
| -30                      |
| ~ (                      |
| -34                      |
| -35                      |
| -1                       |
| -2                       |
| -4                       |
| -5                       |
| -9                       |
| -13                      |
| -17                      |
| -21                      |
|                          |

# Chapter 1

# INTRODUCTION

The Baby AT SI19 mainboard is a high-performance personal computer mainboard. This mainboard supports Intel®Pentium®processor/Pentium® processor with MMX<sup>TM</sup> technology, Cyrix®6x86/6x86L/6x86MX, and AMD® K5/K6 processors. The mainboard also supports three 32-bit PCI (Peripheral Component Interconnect) Local Bus standard slots.

The mainboard uses the highly integrated SiS<sup>®</sup>5591 chipset to support the AGP/PCI/ISA and Green standards, and to provide the Host/AGP bridge. The SiS<sup>®</sup>5591 chipset integrates all system control functions such as ACPI (Advanced Configuration and Power Interface). The ACPI provides more Energy Saving Features for the OSPM(OS Direct Power Management) function. The SiS<sup>®</sup>5595 chipset also improves the IDE transfer rate by supporting Ultra DMA/33 IDE that transfer data at the rate of 33MB/s. In addition to this, it also offers hardware monitor function as an optional function.

# **1.1 Mainboard Features**

# CPU

- Socket 7 supports Intel<sup>®</sup> Pentium<sup>®</sup> processor/Pentium<sup>®</sup> processor with MMX<sup>TM</sup> technology.
- The Cyrix<sup>®</sup>6x86/6x86L/6x86MX and AMD<sup>®</sup>K5/K6 processors are also supported.

### **Chip Set**

- SiS<sup>®</sup>5591 chipset. (North Bridge Controller)
- SiS<sup>®</sup>5595 chipset. (South Bridge Controller)

#### **Cache Memory**

• Supports 512K PB SRAM.

#### **Main Memory**

- Supports six memory banks using three 168-pin unbuffered DIMM and two 72-pin SIMM sockets .
- Supports a maximum memory size of 384MB.
- Supports parity check and ECC function.
- Supports 3.3v Fast Page (FP), Extended Data Output (EDO), and SDRAM DIMM.

#### Slots

- One AGP(Accelerated Graphics Port) slot.
  - AGP specification compliant
  - AGP 66/133MHz 3.3v device support
- Three 32-bit Master PCI Bus slots and three 16-bit ISA bus slots
- Supports 3.3v/5v PCI bus Interface.

#### **On-Board IDE**

- An IDE controller on the SiS<sup>®</sup>5595 Chipset provides IDE HDD/CD-ROM with PIO, Bus Master and Ultra DMA/33 operation modes.
- Connect up to four IDE devices.

### **On-Board Peripherals**

- On-Board Peripherals include:
  - 1 floppy port supports 2 FDD with 360K, 720K, 1.2M, 1.44M and 2.88Mbytes.
  - 2 serial ports (COMA + COMB)
  - 1 parallel port supports SPP/EPP/ECP mode
  - 2 USB ports
  - 1 IrDA connector for SIR.

#### BIOS

- The mainboard BIOS provides "Plug & Play" BIOS which detects the peripheral devices and expansion cards of the board automatically.
- The mainboard provides a Desktop Management Interface(DMI) function which records your mainboard specifications.

#### **Switching Regulator**

• Provides CPU with voltage from 2.0v to 3.52v

#### Dimension

• Baby AT: 24cm(L) x 22cm(W) x 4 layers PCB

#### Mounting

• 5 mounting holes

# **1.2 Mainboard Layout**

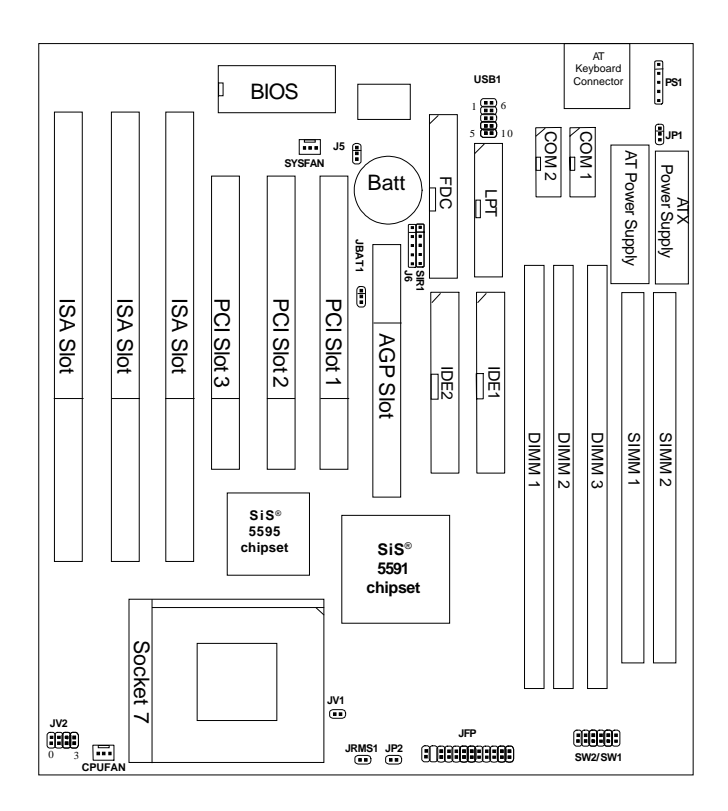

MS-5168

# **Chapter 2**

# HARDWARE INSTALLATION

# 2.1 Central Processing Unit: CPU

The **Baby AT SI19** mainboard operates with **Intel®Pentium®processor**/ **Pentium®processor with MMX<sup>TM</sup> technology**, **Cyrix®6x86/6x86L/6x86MX** and **AMD®K5/K6** processors. It could operate with 2.1V to 3.5V processors. The mainboard provides a 321-pin ZIF Socket 7 for easy CPU installation, a switch (SW1/SW2) to set the proper speed for the CPU. The CPU should always have a cooling fan attached to prevent overheating.

#### 2.1-1 CPU Installation Procedures 1. Pull the lever sideways away Open Lever Slidina from the socket. Then, raise Plate Pin 1 the lever up to a 90-degree angle. 2. Locate Pin 1 in the socket and look for the white dot or White dot/ cut edge in the CPU. Match CPU Cut edge Pin 1 with the white dot/cut edge. Then, insert the CPU. It should insert easily. 3. Press the lever down to Close complete the installation. Lever

# 2.1-2 CPU Voltage Setting: JV1 & JV2

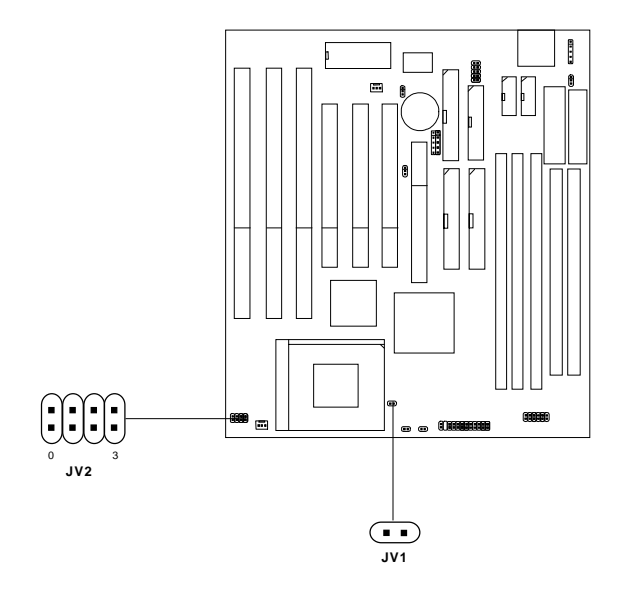

CPU Single or Dual Voltage Setting: JV1

| CPU Voltage | JV1 |
|-------------|-----|
| Single      |     |
| Dual        |     |

# CPU Vcore Voltage Setting: JV2

| V I/O | Vcore | JV2 |
|-------|-------|-----|
| 3.5   | 3.5   |     |
| 3.3   | 3.4   |     |
| 3.3   | 3.3   |     |
| 3.3   | 3.2   |     |
| 3.3   | 3.1   |     |
| 3.3   | 3.0   |     |
| 3.3   | 2.9   |     |
| 3.3   | 2.8   |     |

| V I/O | Vcore | JV2 |
|-------|-------|-----|
| 3.3   | 2.7   |     |
| 3.3   | 2.6   |     |
| 3.3   | 2.5   |     |
| 3.3   | 2.4   |     |
| 3.3   | 2.3   |     |
| 3.3   | 2.2   |     |
| 3.3   | 2.1   |     |
| 3.3   | 2.0   |     |

### 2.1-3 CPU Speed and Voltage Setting: SW1, JV1 & JV2

To adjust the speed and voltage of the CPU, you must know the specifications of your CPU (*always ask the vendor for CPU specifications*). Then refer to **Table 2.1 (Intel®processors)**, **Table 2.2 (Cyrix®processors)** and **Table 2.3 (AMD®processors)** for proper setting.

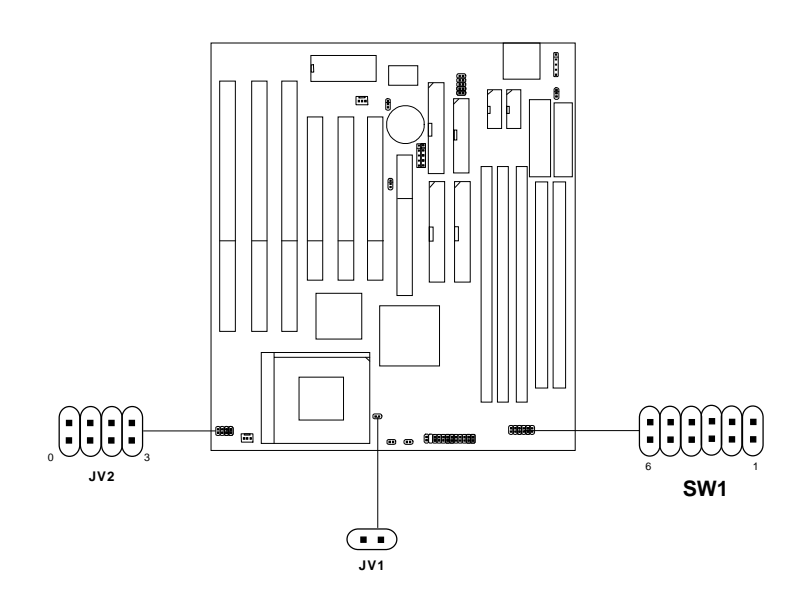

# Table 2.1 Intel<sup>®</sup> processors

# Intel<sup>®</sup> Pentium<sup>®</sup> processors

| СРИ    |      | С     | CPU Speed |     |     |  |  |  |  |   |
|--------|------|-------|-----------|-----|-----|--|--|--|--|---|
| Туре   | Vi/o | Vcore | JV1       | JV2 | SW1 |  |  |  |  |   |
| 90MHz  |      | .3    |           |     |     |  |  |  |  |   |
| 100MHz |      |       | 3.3       |     |     |  |  |  |  |   |
| 120MHz |      |       |           |     |     |  |  |  |  |   |
| 133MHz | 3    |       |           |     |     |  |  |  |  |   |
| 150MHz |      |       |           |     |     |  |  |  |  | 0 |
| 166MHz |      |       |           |     |     |  |  |  |  |   |
| 200MHz |      |       |           |     |     |  |  |  |  |   |

### Intel®Pentium®processors with MMX<sup>TM</sup> technology

| 166MHz |     |     |  |  |
|--------|-----|-----|--|--|
| 200MHz | 3.3 | 2.8 |  |  |
| 233MHz |     |     |  |  |

**Note:** If you encounter a CPU with different voltage, just go to page 2-2 and look for the proper voltage settings.

# Table 2.2 Cyrix<sup>®</sup> Processor

Cyrix<sup>®</sup> processor uses PR to rate the speed of their processors based on Intel<sup>®</sup>Pentium<sup>®</sup> processor core speed. For example PR150 (120MHz) has 150MHz core speed of Intel<sup>®</sup>Pentium<sup>®</sup> processor but has 120MHz core speed in Cyrix<sup>®</sup> processor. Cyrix<sup>®</sup> processor should always uses a more powerful fan (ask vendor for proper cooling fan).

| CPU            |      | С     | CPU Speed |     |     |  |
|----------------|------|-------|-----------|-----|-----|--|
| Туре           | VI/O | Vcore | JV1       | JV2 | SW1 |  |
| 6x86<br>PR150  | 2    | 5     |           |     |     |  |
| 6x86<br>PR166  | 3    | .5    |           | •   |     |  |
| 6x86L<br>PR166 | 3.3  | 2.8   |           |     |     |  |
| 6x86<br>PR200  | 3    | .5    |           |     |     |  |
| 6x86L<br>PR200 | 3.3  | 2.8   |           |     |     |  |

#### a. Cyrix<sup>®</sup>6x86/6x86L Processor

| CDU             | CPU Voltage |         |     |     |           | CPU Speed |
|-----------------|-------------|---------|-----|-----|-----------|-----------|
| Туре            | VI/O        | Vcore   | JV1 | JV2 |           | SW1       |
| 6x86MX          |             |         |     |     | 60 x 2.5  |           |
| PR166           |             |         |     |     | 66 x 2    |           |
| 6x86MX          |             |         |     |     | 66 x 2.5  |           |
| PR200           |             |         |     |     | 75 x 2    |           |
|                 | 33          | 3.3 2.9 |     |     | *66 x 3   |           |
| 6x86MX<br>PR233 | 5.5         |         |     |     | 75 x 2.5  |           |
|                 |             |         |     |     | 83x2      |           |
|                 |             |         |     |     | *66 x 3.5 |           |
| 6x86MX<br>PR266 |             |         |     |     | *75 x 3   |           |
|                 |             |         |     |     | 83x2.5    |           |

### b. Cyrix<sup>®</sup>6x86MX Processors

Note: If you encounter a CPU with different voltage, just go to Section 2.1-

**3** and look for the proper voltage settings.

\* This type of CPU is for future support.

# Table 2.3 AMD<sup>®</sup> Processor

AMD<sup>®</sup> K5/K6 processor uses PR to rate the speed of their processors based on Intel<sup>®</sup>Pentium<sup>®</sup> processor core speed . For example PR133(100MHz) has 133MHz core speed of Intel<sup>®</sup>Pentium<sup>®</sup> processor but has 100MHz core speed in AMD<sup>®</sup> K5 processor.

| СРП         |      | CPU V | oltage |     | CPU Speed |
|-------------|------|-------|--------|-----|-----------|
| Туре        | VI/O | Vcore | JV1    | JV2 | SW1       |
| PR90        |      |       |        |     |           |
| PR100       |      |       |        |     |           |
| PR120       |      | 3.5   |        |     |           |
| PR133/PR150 |      |       |        |     |           |
| PR166       |      |       |        |     |           |

#### a. AMD® K5 Processor

#### b. AMD®K6 Processor

| PR166 | 2 2     | 2.9 |     |  |
|-------|---------|-----|-----|--|
| PR200 | 5.5 2.7 |     | 2.9 |  |
| PR233 | 3.3     | 3.2 |     |  |

Note: If you encounter a CPU with different voltage, just go to Section 2.1-3 and look for the proper voltage settings.

### 2.1-2 Fan Power Connectors: CPUFAN/ SYSFAN

These connectors support system cooling fan with +12V. It supports three pin head connector. When connecting the wire to the connector, always take note that the red wire is the positive and should be connected to the +12V, the black wire is Ground and should be connected to GND. If your mainboard have a System Hardware Monitor chipset on-board, you must use a specially designed fan with speed sensor to take advantage of the CPU fan speed detect feature.

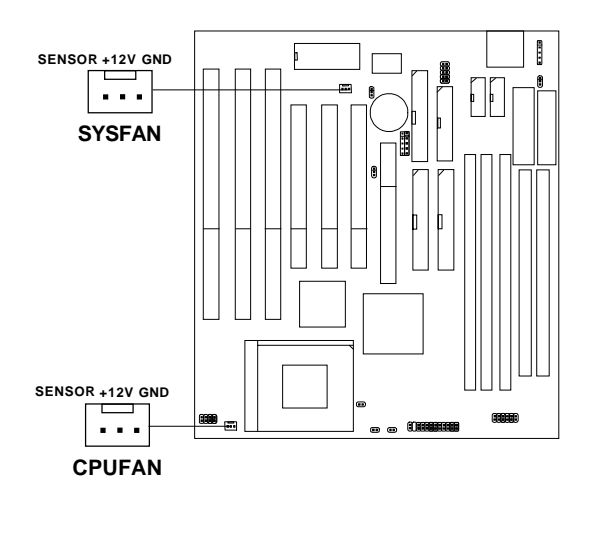

| CPUFAN | : processor fan |  |  |
|--------|-----------------|--|--|
| SYSFAN | : system fan    |  |  |

**Note:** For fans with speed sensor, every rotation of the fan will send out 2 pulses. System Hardware monitor will count and report the fan rotation speed.

# 2.2 External Battery Connector: JBAT1

A battery must be used to retain the mainboard configuration in CMOS RAM. If you use the on-board battery, you must short 1-2 pins of JBAT1 to keep the CMOS data.

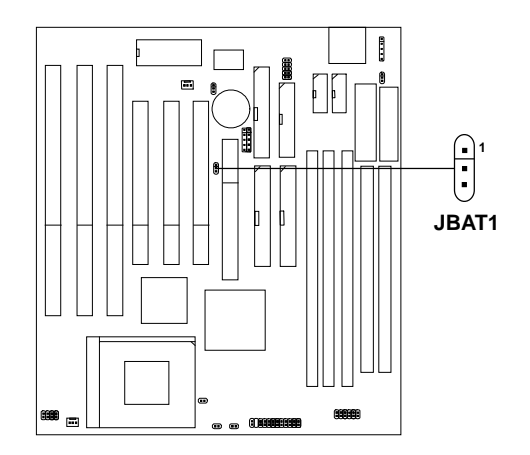

| JBAT1 | Function   |  |
|-------|------------|--|
|       | Keep Data  |  |
|       | Clear Data |  |

**Note:** You can clear CMOS by shorting 2-3 pin, while the system is off. Then, return to 1-2 pin position. To be able to clear the CMOS, you need to unplug the power plug of the system. Otherwise, the CMOS will not be cleared.

# 2.3 Memory Installation

# 2.3-1 Memory Bank Configuration

The mainboard provides two 72-pin SIMMs (Single In-Line Memory Module) and three 168-pin DIMM(Double In-Line Memory) sockets. It supports six memory banks for a maximum of 384MB memory. Each bank supports up to 64MB memory. You can use SIMM from 4MB, 8MB, 16MB, 32MB, 64MB to 128MB, and DIMM from 8MB, 16MB, 32MB, 64MB to 128MB.

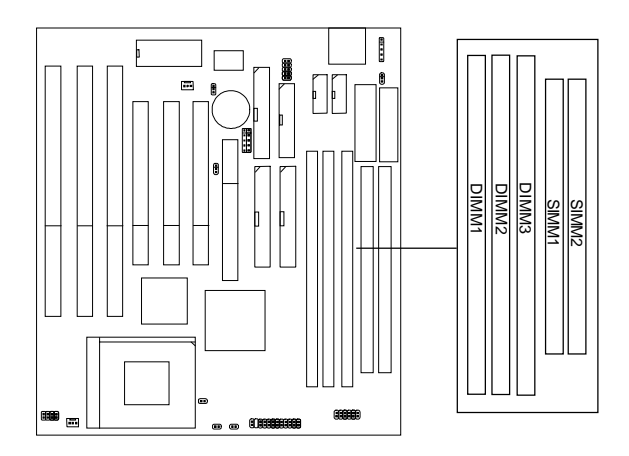

# 2.3-2 Memory Installation Procedures:

#### A. How to install SIMM Module

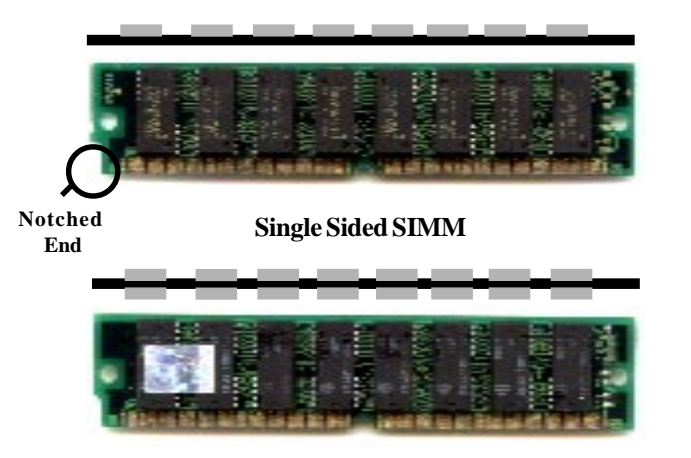

#### Double Sided SIMM

- 1. The SIMM slot has a "*Plastic Safety Tab*" and the SIMM memory module has a "Notched End", so the SIMM memory module can only fit in one direction.
- 2. Insert the SIMM memory modules into the socket at 45-degree angle, then push into a vertical position so that it will snap into place.
- 3. The Mounting Holes and Metal Clips should fit over the edge and hold the SIMM memory modules in place.

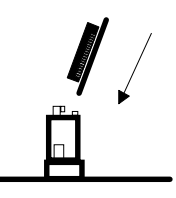

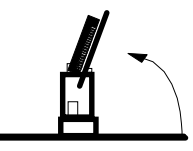

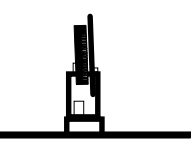

#### B. How to install DIMM Module

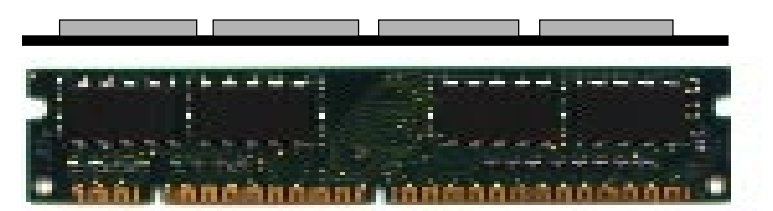

Single Sided DIMM

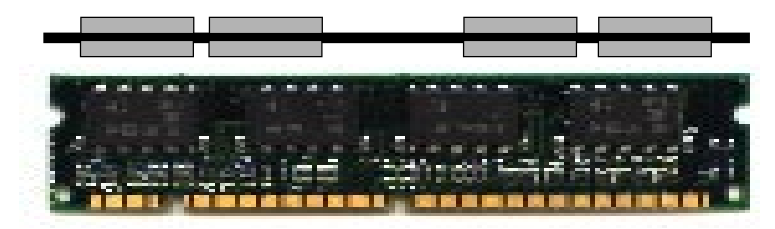

Double Sided DIMM

- 1. The DIMM slot has a two Notch Key "VOLT and DRAM", so the DIMM memory module can only fit in one direction.
- 2. Insert the DIMM memory module vertically into the DIMM slot. Then push it in.

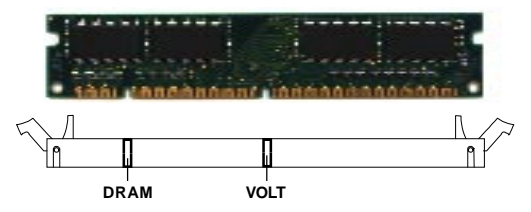

3. The plastic clip at the side of the DIMM slot will automatically close.

### 2.3-3 Memory Population Rules

- 1. Make sure that the SIMM banks are using the same type and equal size density memory.
- 2. To operate properly, at least two 72-pin SIMM module must be installed in the same bank or one 168-pin DIMM module must be installed. The system cannot operate with only one 72-pin SIMM module.
- 3. This mainboard supports Table Free memory, so memory can be installed on (SIMM1 + SIMM2),(DIMM1), (DIMM2), or (DIMM3), in any order.
- 4. DIMM and SIMM cannot be used at the same time. Only one kind can be used at a time.
- 5. Use only 3.3v unbuffered DIMM.
- 6. Use only 5v EDO SIMM.
- 7. The DRAM addressing and the size supported by the mainboard is shown next page.

| DRAM DRAM |       | DRAM       | Address Size |        | MB/SIMM                    |                            |
|-----------|-------|------------|--------------|--------|----------------------------|----------------------------|
| Tech.     | Width | Addressing | Row          | Column | Single no.<br>Side(S) pcs. | Double no.<br>Side(D) pcs. |
| 4M        | 1Mx4  | SYMM       | 10           | 10     | 4MBx8                      | 8MBx16                     |
| 16M       | 1Mx16 | SYMM       | 10           | 10     | 4MBx2                      | 8MBx4                      |
|           | 1Mx16 | ASYM       | 12           | 8      | 4MBx2                      | 8MBx4                      |
|           | 2Mx8  | ASYM       | 11           | 10     | 8MBx4                      | 16MBx8                     |
|           | 2Mx8  | ASYM       | 12           | 9      | 8MBx4                      | 16MBx8                     |
|           | 4Mx4  | SYMM       | 11           | 11     | 16MBx8                     | 32MBx16                    |
|           | 4Mx4  | ASYM       | 12           | 10     | 16MBx8                     | 32MBx16                    |
| 64M       | 2Mx32 | ASYM       | 11           | 10     | 8MBx1                      | 16MBx2                     |
|           | 2Mx32 | ASYM       | 12           | 9      | 8MBx1                      | 16MBx2                     |
|           | 2Mx32 | ASYM       | 13           | 8      | 8MBx1                      | 16MBx2                     |
|           | 4Mx16 | SYMM       | 11           | 11     | 16MBx2                     | 32MBx4                     |
|           | 4Mx16 | ASYM       | 12           | 10     | 16MBx2                     | 32MBx4                     |
|           | 8Mx8  | ASYM       | 12           | 11     | 32MBx4                     | 64MBx8                     |
|           | 16Mx4 | SYMM       | 12           | 12     | 64MBx8                     | 128MBx16                   |

# Table 2.3-1 EDO DRAM Memory Addressing

### Table 2.3-2 SDRAM Memory Addressing

|       |       | DRAM       | Address Size |        | MB/DIMM                    |                            |
|-------|-------|------------|--------------|--------|----------------------------|----------------------------|
| Tech. | Width | Addressing | Row          | Column | Single no.<br>Side(S) pcs. | Double no.<br>Side(D) pcs. |
| 16M   | 1Mx16 | ASYM       | 11           | 8      | 8MBx4                      | 16MBx8                     |
|       | 2Mx8  | ASYM       | 11           | 9      | 16MBx8                     | 32MBx16                    |
|       | 4Mx4  | ASYM       | 11           | 10     | 32MB                       | 64MB                       |
| 64M   | 2Mx32 | ASYM       | 11           | 9      | 32MBx2                     | 64MBx4                     |
|       | 2Mx32 | ASYM       | 12           | 8      | 16MBx2                     | 32MBx4                     |
|       | 4Mx16 | ASYM       | 11           | 10     | 32MB                       | 64MB                       |
|       | 4Mx16 | ASYM       | 13           | 8      | 32MB                       | 64MB                       |
|       | 8Mx8  | ASYM       | 13           | 9      | 64MB                       | 128MB                      |
|       | 16Mx4 | ASYM       | 13           | 10     | 128MB                      | 256MB                      |
| 64M   | 2Mx32 | ASYM       | 11           | 8      |                            |                            |
|       | 4Mx16 | ASYM       | 12           | 8      |                            |                            |
|       | 8Mx8  | ASYM       | 12           | 9      |                            |                            |
|       | 16Mx4 | ASYM       | 12           | 10     |                            |                            |

# 2.4 Case Connector: JFP1

The Turbo LED, Reset Switch, Key Lock, Power LED, Speaker and HDD LED are all connected to the JFP1 connector block.

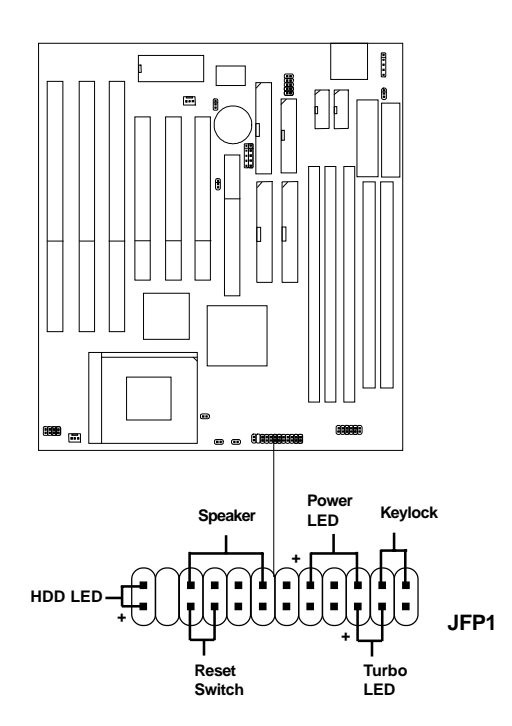

### 2.4-1 Turbo LED

The Turbo LED is always ON. You can connect the Turbo LED from the system case to this pin.

### 2.4-2 Reset Switch

Reset switch is used to reboot the system rather than turning the power ON/ OFF.

### 2.4-3 Keylock

Keylock allows you to disable the keyboard for security purposes. You can connect the keylock to this pin.

### 2.4-4 Power LED

The Power LED is always lit while the system power is on. You can connect the Power LED from the system case to this pin.

### 2.4-5 Speaker

Speaker from the system case is connected to this pin.

### 2.4-6 HDD LED

HDD LED shows the activity of a hard disk drive. Avoid turning the power off while the HDD led is lit. You can connect the HDD LED from the system case to this pin.

# 2.5 Floppy Disk Connector: FDC

The mainboard also provides a standard floppy disk connector FDC that supports 360K, 720K, 1.2M, 1.44M and 2.88M floppy disk types. This connector support the provided floppy drive ribbon cables.

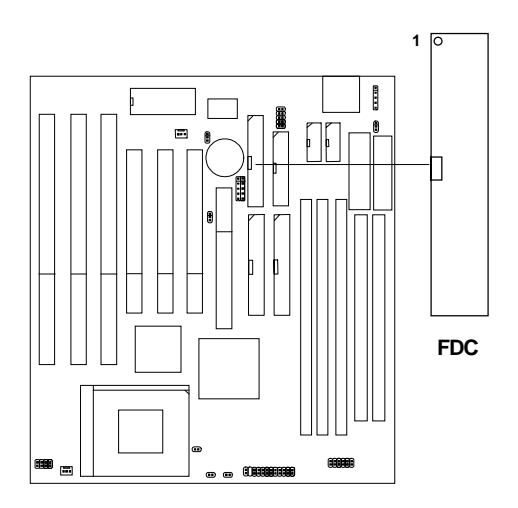

# 2.6 Hard Disk Connectors: IDE1 & IDE2

The mainboard has a 32-bit Enhanced PCI IDE Controller that provides PIO mode 0~4, Bus Master, and Ultra DMA/33 function. It has two HDD connectors IDE1 (primary) and IDE2 (secondary). You can connect up to four hard disk drives, CD-ROM, 120MB Floppy (reserved for future BIOS) and other devices to IDE1 and IDE2. These connectors support the provided IDE hard disk cable.

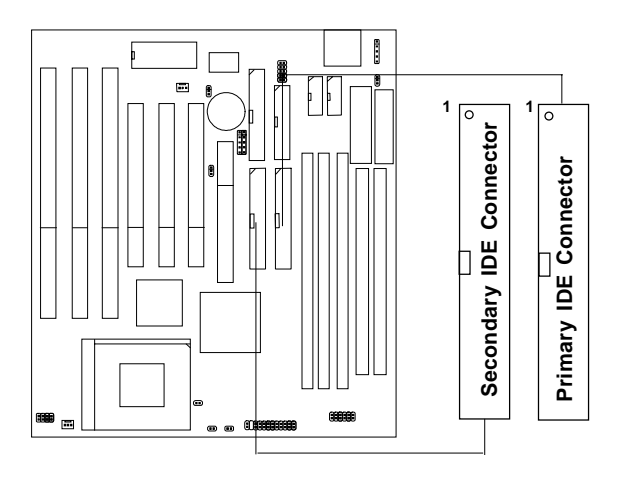

IDE1(Primary IDE Connector)

The first hard drive should always be connected to IDE1. IDE1 can connect a Master and a Slave drive. You must configure second hard drive to Slave mode by setting the jumper accordingly.

IDE2(Secondary IDE Connector)

IDE2 can also connect a Master and a Slave drive.

# 2.7 Serial Port Connectors: COM 1 & COM 2

The mainboard has two serial ports COM A and COM B. These two ports are 16550A fully compatible high speed communication ports that send/ receive 16 bytes FIFOs. You can attach a mouse or a modem cable directly into these connectors.

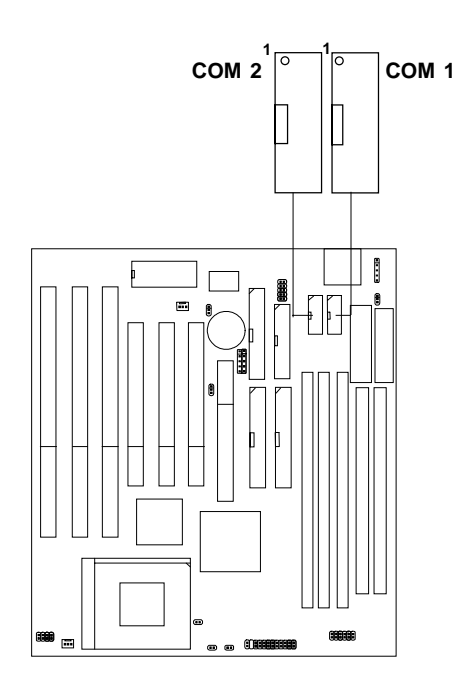

# 2.8 Parallel Port Connector: LPT

The mainboard provides a connector for LPT. A parallel port is a standard printer port that also supports Enhanced Parallel Port(EPP) and Extended capabilities Parallel Port(ECP).

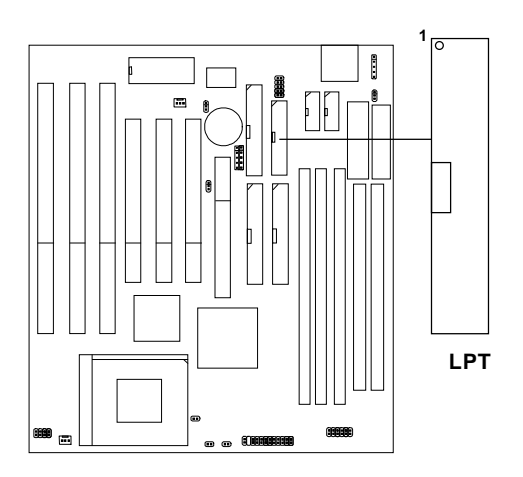

# 2.9 AT Power Supply Connector

This is a standard 12-pin AT-type or PS/2 type connector. Be sure to attach the connectors with the two black wires at the center.

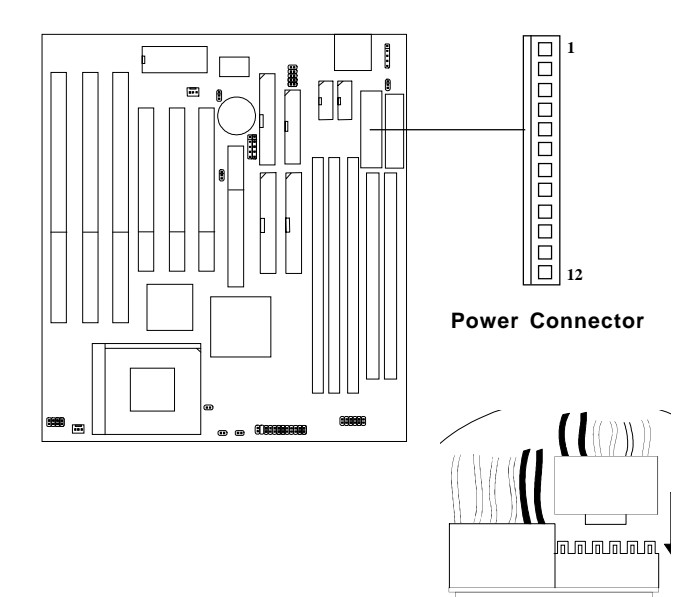

| Pin | Description | Pin | Description |
|-----|-------------|-----|-------------|
| 1   | Power Good  | 7   | Ground      |
| 2   | +5V DC      | 8   | Ground      |
| 3   | +12V DC     | 9   | -5V DC      |
| 4   | -12V DC     | 10  | +5V DC      |
| 5   | Ground      | 11  | +5V DC      |
| 6   | Ground      | 12  | +5V DC      |

# 2.10 ATX Power Supply Connector

This connector supports the power button on-board. Using the ATX power supply, functions such as Modem Ring Wake-Up and Soft Power Off are supported by this mainboard.

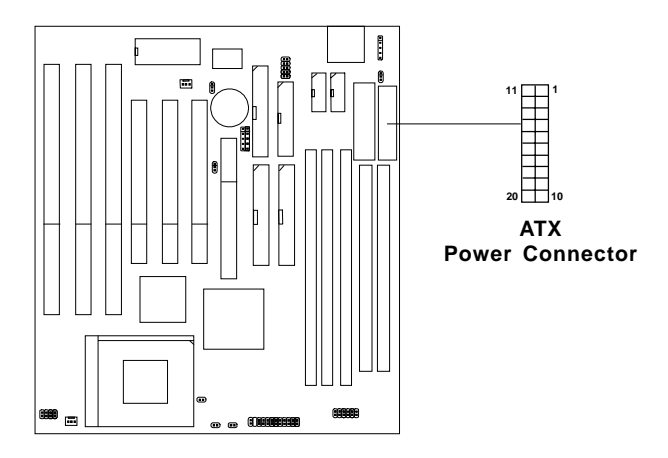

#### PIN DEFINITION

| PIN | SIGNAL | PIN | SIGNAL |
|-----|--------|-----|--------|
| 1   | 3.3V   | 11  | 3.3V   |
| 2   | 3.3V   | 12  | -12V   |
| 3   | GND    | 13  | GND    |
| 4   | 5V     | 14  | PS_ON  |
| 5   | GND    | 15  | GND    |
| 6   | 5V     | 16  | GND    |
| 7   | GND    | 17  | GND    |
| 8   | PW_OK  | 18  | -5V    |
| 9   | 5V_SB  | 19  | 5V     |
| 10  | 12V    | 20  | 5V     |
# 2.11 Remote Power On/Off Switch: JRMS1

Connect to a 2-pin push button switch. If Instant-on is Enabled, every time the switch is shorted by pushing it once, the power supply will change its status from OFF to ON. **If Instant-on is Disabled: During ON stage, push once and the system goes to sleep mode: pushing it more than 6 seconds will change its status from ON to OFF**. If you want to change the setup, you could go to the BIOS Integrated Peripherals Setup. This is used for ATX type power supply only.

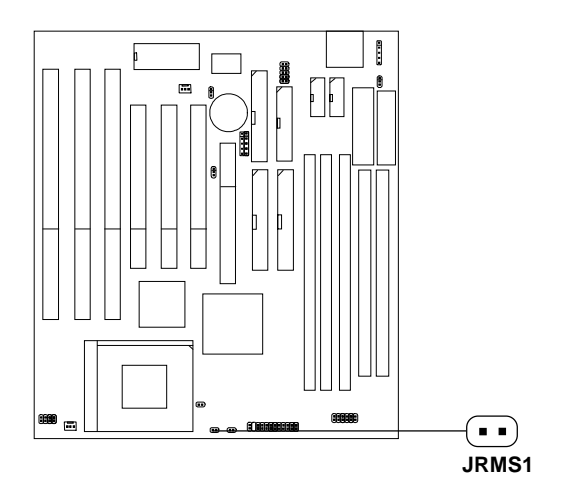

# 2.12 Keyboard Power-On Enabled: JP1

This is used to enable the keyboard power on feature. This mainboard supports keyboard power-on feature. The keyboard needs to have a power supply which can provide sufficient 5V standby power for both the keyboard and the mainboard.

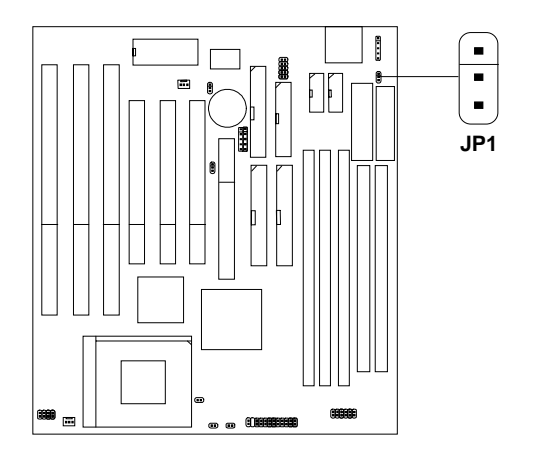

| JP1 | Feature                                          |
|-----|--------------------------------------------------|
|     | Enable Keyboard Wake-up<br>System Power Feature  |
|     | Disable Keyboard Wake-up<br>System Power Feature |

**Note:** a. To be able to use this function, you need a power supply that can provide enough power for the keyboard power on feature. (200mA for 5V Stand-by)

b. Consult power supply vendor about the 5V stand-by for your keyboard power consumption.

# 2.13 Infrared Module Connector: SIR

The mainboard provides a 5-pin infrared connector(SIR) for IR module. This connector is for optional wireless transmitting and receiving infrared module. If you want to use this function, you must configure the setting through BIOS setup.

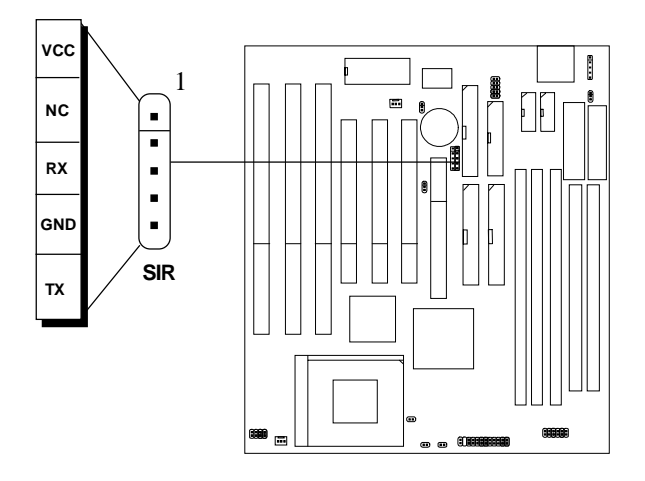

# 2.14 Modem Wake Up Connector: J6

The J6 connector is for used with Modem add-on card that supports the Modem Wake Up function.

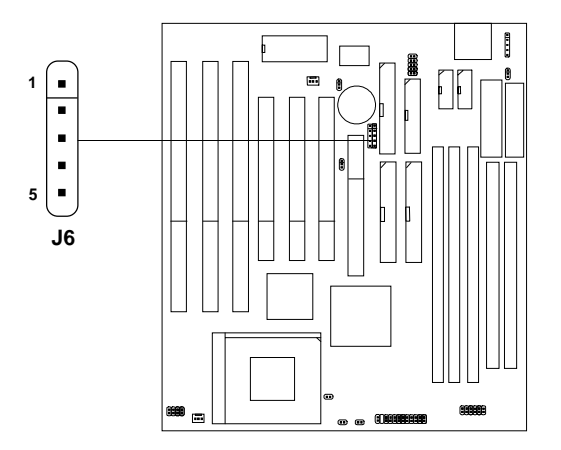

| PIN | SIGNAL     |
|-----|------------|
| 1   | NC         |
| 2   | GND        |
| 3   | MDM_WAKEUP |
| 4   | NC         |
| 5   | 5VSB       |

Note: Modem wake-up signal is active "low".

Note: To be able to use this function, you need a power supply that provide enough power for this feature. (750 ma power supply with 5V Stand-by)

# 2.15 Wake-Up on LAN Connector: J5

The J5 connector is for use with LAN add-on cards that supports Wake Up on LAN function.

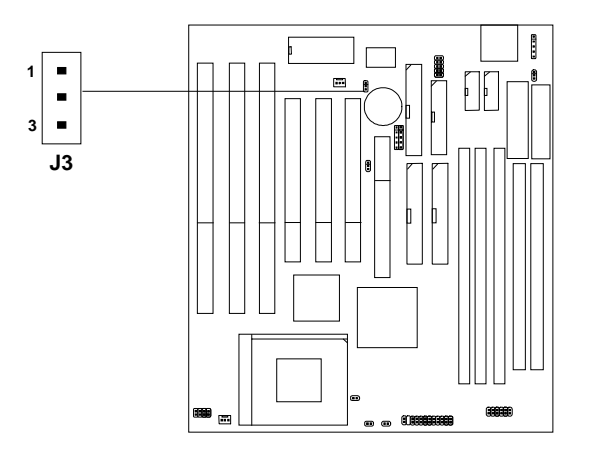

| PIN | SIGNAL    |
|-----|-----------|
| 1   | 5VSB      |
| 2   | GND       |
| 3   | MP_WAKEUP |

Note: LAN wake-up signal is active "high".

Note: To be able to use this function, you need a power supply that provide enough power for this feature. (750 ma power supply with 5V Stand-by)

# 2.16 Keyboard Connector: ATKB1

The mainboard provides a standard AT style keyboard DIN connector for attaching a keyboard. You can plug a keyboard cable directly to this connector.

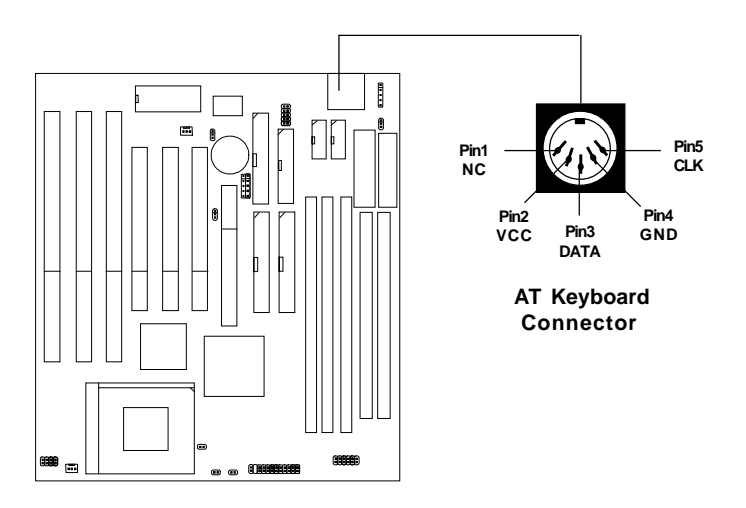

# 2.17 Mouse Connector: PS1

The mainboard provides a 5-pin connector for PS/2 mouse cable (optional). You can plug a PS/2 style mouse to PS/2 mouse cable. The connector location as shown below.

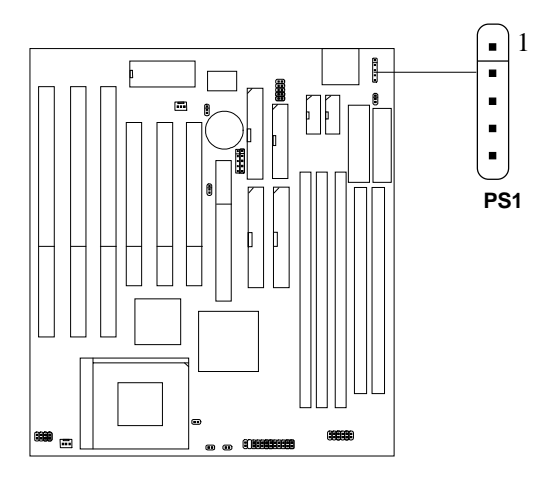

| Pin 1 | VCC  |
|-------|------|
| Pin 2 | -    |
| Pin 3 | GND  |
| Pin 4 | CLK  |
| Pin 5 | DATA |

# 2.18 USB Connector: USB1

Connect a USB cable to support USB device, such as keyboard and mouse.

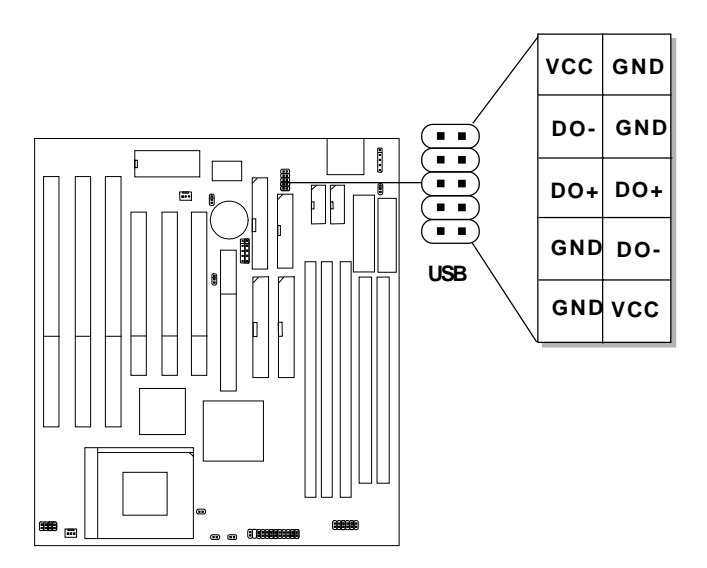

#### Table 2.1 Intel<sup>x</sup> processors'

#### Intel<sup>®</sup> Feutium<sup>®</sup> processors

| C≯U      |               | itt ¥aleng | •          | A PU Speed |
|----------|---------------|------------|------------|------------|
| 90MHz    | which decerts | del        |            |            |
| 100MHz   |               |            |            |            |
| 120MHz   |               |            |            |            |
| 133MHz   | 3.3           | 6.0        |            |            |
| 150MHz   |               |            | Percenter. | 000000     |
| 1666111z |               |            |            | ,000000    |
| 200MTEs  |               |            |            |            |

hetel? Postians" processors with MMX23 technology

| 166MHz             |     |     |             | (戦) 戦  |
|--------------------|-----|-----|-------------|--------|
| $200 \mathrm{MHz}$ | 3.3 | 2.8 | <b>18</b> 0 | (順) 第) |
| 333MHz             |     |     |             |        |

#### Table 2.2 Cyrix<sup>3</sup> Processor

Cyrix\* processor uses PR to rate the speed of their processors based on Intel\* Dentim\* processor care speed. For example PR100 (120MHz) has 190MHz core speed of Linet\*Peathan\* processor but has 120MHz core powarful for cis\* processor. Cris\* processor should always uses a more powarful fan cisk wonder for proper cooling fan).

#### a. Cyrix<sup>+</sup> 6x86/6x86L Processor

| CPII           | ()         | W Volung    | e     | CPD Speed   |
|----------------|------------|-------------|-------|-------------|
| Туре           | VALT VLOPE | <b>J</b> 11 | JN2   | 2mJ         |
| 6x86<br>PR150  |            |             | 0000  |             |
| 6x86<br>PR166  | 3.5        |             | ,0000 | 6800000     |
| 6586L<br>PR106 | 3.3 2.8    | <b>E</b>    |       |             |
| 6x86<br>PR200  | 3.5        | œ           |       | 000000      |
| 6x96L<br>PR200 | 3.3 2.8    |             | ,0000 | "namericana |

b. Cyris<sup>®</sup> 6x86 MX Processors -

| CPU<br>Type       | 980 | t<br>Kenna | AAL AN | erogo<br>1992 |           | CPU Speed  |
|-------------------|-----|------------|--------|---------------|-----------|------------|
| 6a86MX            |     |            |        |               | 60 x 2.5  | , CORRECTO |
| PR166             |     |            |        |               | 66 1 2    |            |
| 6a8bMX            |     |            |        |               | 66 x 2.5  |            |
| PR200             |     |            |        |               | 75 x 2    |            |
|                   | 3.3 | 2.9        | Gent   | କର୍ପ୍ରକ       | "66 x 3   |            |
| 6x86MIX<br>198233 | -   |            |        | . 80.08       | 75 x 2.5  |            |
|                   |     |            |        |               | K.5×2     |            |
|                   |     |            |        |               | *66 x 3.5 |            |
| 6r86MN<br>PR266   |     |            |        |               | 175 x 3   |            |
|                   |     |            |        |               | 83x2.5    | , COCCAR   |

Note: If you encounter a CPU with different voltage, just go to Section 2.1-and look for the proper voltage actings.
 This type of CPU is for forme support.

#### Table 2.3 AMD<sup>2</sup> Proceedor

AMD<sup>6</sup> KNNA<sup>6</sup> processor user PR in rate the speed of their processors used on firmf<sup>10</sup> britting<sup>1</sup> processors consigned. For example PR133110004H20 has 1336H22 occessed of Intel<sup>40</sup> Pontian<sup>6</sup> processor but his 100MH2 core speed in AMD<sup>26</sup> K<sup>3</sup> processor.

a. AMD\* KS Processor

| CPT         | cint 4    | CPU Speed |      |             |
|-------------|-----------|-----------|------|-------------|
| Туре        | THE PLACE | JY1       |      | 407,9       |
| P.RAU       |           |           |      |             |
| PR100       |           |           |      |             |
| PR120       | 3.5       | 6.0       | RANA | , CORECCE O |
| PR133/PR150 | ]         |           |      |             |
| PR166       |           |           |      | ,000000     |

#### b. AMD<sup>4</sup> Kö Processor

| PR166  | 3.3 | 2.9 | .9<br>3md | 6778    |         |  |  |
|--------|-----|-----|-----------|---------|---------|--|--|
| 198200 | 813 |     |           | Alterna |         |  |  |
| PR133  | 3.3 | 3.2 |           |         | , MARIE |  |  |

# **Chapter 3**

# AWARD® BIOS SETUP

Award<sup>®</sup>BIOS ROM has a built-in Setup program that allows users to modify the basic system configuration. This type of information is stored in battery-backed RAM (CMOS RAM), so that it retains the Setup information even when the power is turned off.

## 3.1 Entering Setup

Power on the computer and press <Del> or <Ctrl><Alt><Esc> keys immediately to allow you to enter Setup.

TO ENTER SETUP BEFORE BOOT PRESS <CTRL-ALT-ESC> OR <DEL> KEY

If the message disappears before you respond and you still wish to enter Setup, restart the system to try again by turning it OFF then ON or pressing the "RESET" button on the system case. You may also restart by simultaneously pressing <Ctrl>, <Alt>, and <Delete> keys. If you do not press the keys at the correct time and the system does not boot, an error message will be displayed and you will again be asked to,

> PRESS <F1> TO CONTINUE, <CTRL-ALT-ESC> OR <DEL> TO ENTER SETUP

# 3.2 Getting Help

#### Main Menu

The on-line description of the highlighted setup function is displayed at the bottom of the screen.

#### Status Page Setup Menu/Option Page Setup Menu

Press F1 to pop up a small help window that describes the appropriate keys to use and the possible selections for the highlighted item. To exit the Help Window, press  $\langle F1 \rangle$  or  $\langle Esc \rangle$ .

# 3.3 The Main Menu

Once you enter Award<sup>®</sup> BIOS CMOS Setup Utility, the Main Menu (Figure 1) will appear on the screen. The Main Menu allows you to select from ten setup functions and two exit choices. Use arrow keys to select among the items and press <Enter> to accept or enter the sub-menu.

| CMOS SETU<br>AWARD SOFT                                                                                                   | P UTILITY<br>WARE, INC. |  |  |  |  |  |  |
|----------------------------------------------------------------------------------------------------|-------------------------|--|--|--|--|--|--|
| STANDARD CMOS SETUP                                                                                                    | INTEGRATED PERIPHERALS  |  |  |  |  |  |  |
| BIOS FEATURES SETUP                                                                                                    | SUPERVISOR PASSWORD     |  |  |  |  |  |  |
| CHIPSET FEATURES SETUP                                                                                                    | USER PASSWORD           |  |  |  |  |  |  |
| POWER MANAGEMENT SETUP                                                                                                    | IDE HDD AUTO DETECTION  |  |  |  |  |  |  |
| PNP/PCI CONFIGURATION                                                                                                    | SAVE & EXIT SETUP       |  |  |  |  |  |  |
| LOAD SETUP DEFAULTS                                                                                                    | EXIT WITHOUT SAVING     |  |  |  |  |  |  |
|                                                                                                    |                         |  |  |  |  |  |  |
| Esc : Quit $\uparrow \downarrow \rightarrow \leftarrow$ : Select Item<br>F10 : Save & Exit Setup (Shift)F2 : Change Color |                         |  |  |  |  |  |  |
| Time, Date, Har                                                                                                    | d Disk Type             |  |  |  |  |  |  |

ROM DCT/TSA BTOS (225TKM49)

#### Standard CMOS Setup

This setup page includes all the items in a standard compatible BIOS.

#### **BIOS Features Setup**

This setup page includes all the items of Award special enhanced features.

#### **Chipset Features Setup**

This setup page includes all the items of chipset special features.

#### **Power Management Setup**

This category determines the power consumption for system after setting the specified items. Default value is Disable.

#### **PNP/PCI** Configuration Setup

This category specifies the IRQ level for PCI and ISA devices.

#### Load Setup Defaults

Chipset defaults indicates the values required by the system for the maximum performance.

## **Integrated Peripherals**

This category specifies the I/O used by your system.

#### **Supervisor Password**

Change, set or disable password. This function allows the supervisor access to the system and setup or just setup.

#### **User Password**

Change, set or disable password. This function allows the user access to the system and setup or just setup.

# **IDE HDD Auto Detection**

Automatically configure hard disk parameters.

# Save & Exit Setup

Save CMOS value changes to CMOS and exit setup.

# **Exit Without Saving**

Abandon all CMOS value changes and exit setup.

# 3.4 Standard CMOS Setup

The items in Standard CMOS Setup Menu are divided into 10 categories. Each category includes no, one or more than one setup items. Use the arrow keys to highlight the item and then use the <PgUp> or <PgDn> keys to select the value you want in each item.

| STANDAR                                                                                    | D CMOS                          | SETUP                                   |              |       |                                |
|--------------------------------------------------------------------------------------------|---------------------------------|-----------------------------------------|--------------|-------|--------------------------------|
| AWARD S                                                                                    | OFTWARE                         | , INC.                                  |              |       |                                |
| Date(mm:dd:yy): Mon, J.<br>Time(hh:mm:ss): 00:00:                                          | an 12,1<br>00                   | 998                                     |              |       |                                |
| HARD DISKS TYPE SIZE CY                                                                    | YLS HEADS                       | PRECOMP :                               | LANDZONE     | SECTO | OR MODE                        |
| Primary Master : Auto 0                                                                    | 0 0                             | 0                                       | 0            | 0     | AUTO                           |
| Primary Slave : Auto 0                                                                     | 0 0                             | 0                                       | 0            | 0     | AUTO                           |
| Secondary Master : Auto 0                                                                  | 0 0                             | 0                                       | 0            | 0     | AUTO                           |
| Secondary Slave : Auto 0                                                                   | 0 0                             | 0                                       | 0            | 0     | AUTO                           |
| Drive A : 1.44M,3.5in.<br>Drive B : None<br>Video : EGA/VGA<br>Halt On : All, but Keyboard | Base<br>Exten<br>Other<br>Total | Memory:<br>ded Bas<br>Memory<br>Memory: | se Memc<br>: | ory:1 | 640K<br>5360K<br>384K<br>6384K |
| ESC : Quit $\uparrow \downarrow \rightarrow \leftarrow$ : Sel<br>F1 : Help (Shift)F2 : Cha | ect Item<br>nge Color           | PU/PD/+                                 | -/- : Modi   | fy    |                                |

ROM PCI/ISA BIOS (2A59IM4A)

#### Date

The date format is <day><month> <date> <year>.

| Day   | Day of the week, from Sun to Sat, determined by |
|-------|-------------------------------------------------|
|       | BIOS. Read-only.                                |
| month | The month from Jan. through Dec.                |
| date  | The date from 1 to 31 can be keyed by numeric   |
|       | function keys.                                  |
| year  | The year, depends on the year of the BIOS       |

#### Time

The time format is <hour> <minute> <second>.

# PrimaryMaster/PrimarySlave SecondaryMaster/Secondary Slave

These categories identify the types of 2 channels that have been installed in the computer. There are 45 pre-defined types and 4 user definable types for Enhanced IDE BIOS. Type 1 to Type 45 are pre-defined. Type User is user-definable.

Press PgUp/<+> or PgDn/<-> to select a numbered hard disk type or type the number and press <Enter>. Note that the specifications of your drive must match with the drive table. The hard disk will not work properly if you enter improper information for this category. If your hard disk drive type is not matched or listed, you can use Type User to define your own drive type manually.

If you select Type User, related information is asked to be entered to the following items. Enter the information directly from the keyboard and press <Enter>. This information should be provided in the documentation from your hard disk vendor or the system manufacturer. If the controller of HDD interface is ESDI, the selection shall be "Type 1". If the controller of HDD interface is SCSI, the selection shall be "None". If the controller of HDD interface is CD-ROM, the selection shall be "None".

> CYLS. HEADS PRECOMP LANDZONE SECTORS MODE HDD

number of cylinders number of heads write precom landing zone number of sectors access mode

#### 3.5 BIOS Features Setup

#### ROM PCI/ISA BIOS (2A51KM49) BIOS FEATURES SETUP AWARD SOFTWARE, INC.

| Virus Protection By<br>CPU Internal Cache<br>External Cache<br>Quick Power on Self Test<br>Boot Sequence<br>Swap Floppy Drive<br>Boot Up Floppy Seek<br>Floppy FIFO Control<br>Boot Up NumLock status<br>Security Option<br>PCI/VGA palette snoop<br>OS select For DRAM>64MB<br>Report No FDD For WIN95 | None<br>Enabled<br>Disabled<br>A,C,SCSI<br>Disabled<br>Disabled<br>On<br>Setup<br>Disabled<br>Non-OS2<br>Yes | Video                                 | BIOS                               | Shadow                                         |                          | Enabled                     |
|----------------------------------------------------------------------------------------------------|----------------------------------------------------------------------------------------------------|---------------------------------------|------------------------------------|------------------------------------------------|--------------------------|-----------------------------|
|                                                                                                    |                                                                                                    | Esc :<br>F1 : He<br>F5 : O<br>F7 : Lo | Quit<br>elp PU<br>ld Val<br>pad Se | ↑↓→←:<br>/PD/+/- :<br>Lue(Shift)<br>Stup Defau | Sel<br>mod<br>F2<br>ilts | ect item<br>Nify<br>: Color |

#### **Virus Protection By**

During and after the system boots up, any attempt to write to the boot sector or partition table of the hard disk drive will halt the system and the following error message will appear. For the meantime, you can run an anti-virus program to locate the problem. The settings are None, Both, Trend, or Award.

#### **!WARNING!**

Disk Boot Sector is to be modified Type "Y" to accept write or "N" to abort write Award Software, Inc.

| None (default)       | No warning message to appear when anything<br>attempts to access the boot sector or hard disk<br>partition table.                                                            |
|----------------------|----------------------------------------------------------------------------------------------------|
| Both/Trend/<br>Award | Activates automatically when the system boots<br>up causing a warning message to appear when<br>anything attempts to access the boot sector of<br>hard disk partition table. |

**Note:** This function is available only for DOS and other OS that do not trap INT13.

#### **CPU Internal Cache**

The default value is Enabled. If your CPU is without Internal Cache then this item "CPU Internal Cache" will not be shown.

**Enabled** (default) Enable cache **Disabled** Disable cache

Note: The internal cache is built-in the processor.

#### **External Cache**

Choose Enabled or Disabled. This option enables the level 2 cache memory.

#### **Quick Power On Self Test**

This category speeds up Power On Self Test (POST) after you power on the computer. If this is set to Enabled, BIOS will shorten or skip some check items during POST.

EnabledEnable quick POSTDisabled (default) Normal POST

#### **Boot Sequence**

This category determines which drive the computer searches first for the disk operating system (i.e., DOS). The settings are A,C,SCSI/ C,A,SCSI/C,CD-ROM,A/CD-ROM,C,A/D,A,SCSI/E,A,SCSI/F,A,SCSI/ SCSI,A,C/SCSI,C,A/C only. Default value is A,C,SCSI.

### **Swap Floppy Drive**

Switches the floppy disk drives between being designated as A and B. Default is Disabled.

# **Boot Up Floppy Seek**

During POST, BIOS will determine if the floppy disk drive installed is 40 or 80 tracks. 360K type is 40 tracks while 760K, 1.2M and 1.44M are all 80 tracks.

# **Floppy FIFO Control**

During Enabled, the FDD disk will perform better.

# **Boot Up NumLock Status**

The default value is On.On (default)Keypad is numeric keys.OffKeypad is arrow keys.

## **Security Option**

This category allows you to limit access to the system and Setup, or just to Setup.

| System         | The system will not boot and access to Setup     |
|----------------|--------------------------------------------------|
|                | will be denied if the correct password is not    |
|                | entered at the prompt.                           |
| Setup(default) | The system will boot, but access to Setup will   |
|                | be denied if the correct password is not entered |
|                | at the prompt.                                   |

#### PCI VGA Palette Snoop

Choose Disabled or Enabled. Some graphic controllers which are not VGA compatible, take the output from a VGA controller and map it to their display as a way to provide the boot information and the VGA compatibility.

However, the color information coming from the VGA controller is drawn from the palette table inside the VGA controller to generate the proper colors, and the graphic controller needs to know what is in the palette of the VGA controller. To do this, the non-VGA graphic controller watches for the Write access to the VGA palette and registers the snoop data. In PCI based systems, where the VGA controller is on the PCI bus and a non-VGA graphic controller is on an ISA bus, the Write Access to the palette will not show up on the ISA bus if the PCI VGA controller responds to the Writes.

In this case, the PCI VGA controller should not respond to the Write. It should only snoop the data and permit the access to be forwarded to the ISA bus. The non-VGA ISA graphic controller can then snoop the data on the ISA bus. Unless you have the above situation, you should disable this option.

| Disabled (default) | Disables the function |
|--------------------|-----------------------|
| Enabled            | Enables the function  |

# **OS Selection for DRAM > 64MB**

Allows  $OS2^{\otimes}$  to be used with > 64 MB of DRAM. Settings are Non-OS/2 (default) and OS2. Set to OS/2 if using more than 64MB and running OS/2.

#### **Report No FDD For WIN95**

When set to yes, BIOS will not report any IRQ for FDD when FDD is disabled in Windows<sup>®</sup>95. This function is used only when you're testing SCT for Windows<sup>®</sup>95 logo.

#### **Video BIOS Shadow**

Determines whether video BIOS will be copied to RAM for faster execution. Video shadow will increase the video performance.

| Enabled (default) | Video shadow is enabled  |
|-------------------|--------------------------|
| Disabled          | Video shadow is disabled |

## 3.6 Chipset Features Setup

This section allows you to configure the system based on the specific features of the installed chipset. This chipset manages bus speeds and access to system memory resources, such as DRAM and the external cache. It also coordinates communications between the conventional ISA bus and the PCI bus. It must be stated that these items should never need to be altered. The default settings have been chosen because they provide the best operating conditions for you system. The only time you might consider making any changes would be if you discovered that data was being lost while using your system.

#### ROM PCI/ISA BIOS (2A5IKM49) CHIPSET FEATURE SETUP AWARD SOFTWARE, INC.

| Auto Configuration       | : | Enabled  | AGP Aperture Size : 64MB                                              |
|--------------------------|---|----------|-----------------------------------------------------------------------|
| Refresh Cycle Time       | : | 1040clks | System BIOS Cacheable : Enabled                                       |
| RAS Pulse Width Refresh  | : | 6Т       | Video BIOS Cacheable : Enabled                                        |
| RAS Precharge Time       | : | 4T       | Memory Hole at 15M-16M : Disabled                                     |
| RAS to CAS Delay         | : | 4т       | CPU Warning Temperature : Disabled                                    |
| CPU to PCI Post Write    | : | 4T       |                                                                       |
| ISA Bus Clock Frequency  | : | PCICLK/4 | Current CPU Temperature : 31°C/87°F                                   |
| Starting Point of Paging | : | 1T       | Shutdown Temperature : Disabled                                       |
| NA# Enabled              | : | Enabled  | Current System Temp : 52°C/125°F                                      |
| SDRAM CAS Latency        | : | 3т       | Current CPU Fan : 4987 rpm                                            |
| SDRAM WR Retire Rate     | : | X-2-2-2  | Current System Fan : 0 rpm                                            |
| SDRAM Wait State Control | : | 1WS      | Vcore: 3.19v Vio: 3.40v                                               |
| RAMW# Assertion Timing   | : | 3т       | +5v : 4.98v +12v: 11.93v                                              |
| CAS Precharge Time (EDO) | : | 2т       |                                                                       |
| CAS# Pulse Width for EDO | : | 1T       |                                                                       |
| CAS Precharge Time (FP)  | : | 2т       |                                                                       |
| CAS# Pulse Width for FP  | : | 2т       | Esc : Quit $\uparrow \downarrow \rightarrow \leftarrow$ : Select item |
| Enhanced Memory Write    | : | Disabled | F1 : Help PU/PD/+/- : modify                                          |
| Read Prefetch Memory RD  | : | Enabled  | F5 : Old Value(Shift) F2 : Color                                      |
| CPU to PCI Burst Mem. WR | : | Enabled  | F7 : Load Setup Defaults                                              |
|                          |   |          |                                                                       |
|                          |   |          |                                                                       |

#### **Auto Configuration**

This item allows you to select pre-determined optimal values of chipset parameters. When Disabled, chipset parameters revert to setup information stored in CMOS. Many fields in this screen are not available when Auto Configuration is Enabled. The settings are Enabled or Disabled.

### **Refesh Cycle Time**

DRAM needs data refresh; otherwise the data will be lost. The normal refresh rate is 15.6us. However the progress of DRAM technology makes the DRAM be able to suffer longer refresh time, such as  $15.6 \times 1$ ,  $15.6 \times 2$ ,  $15.6 \times 3$ , and so on. The settings are 15.6, 62.4, 124.8, or 187.2.

### **RAS Pulse Width Refresh**

Select the number of CPU clock cycles for RAS DRAM refresh. Fewer clock cycles give faster performance, and more cycles give more stable performance. The settings are 4T, 5T, 6T, or 7T.

#### **RAS Precharge Time**

Defines the length of time the Row Address Strobe is allowed to precharge. The settings are 2T, 3T, 4T, or 5T.

#### **RAS to CAS Delay**

This sets the relative delay between the row and column address strobes. The settings are 2T, 3T, 4T, or 5T.

#### **CPU to PCI Post Write**

Select enabled to use a fast buffer for posting writes to memory. Using a fast buffer releases the CPU before completion of a write cycle to DRAM.

#### **Starting Point of Paging**

This item allows you to select the "Starting Point of Paging" function cycle of DRAM. The settings are 1T, 2T, 4T, or 8T.

Note: When this item is enabled, the pre-defined items will become SHOW-ONLY.

### **SDRAM CAS Latency**

This item allows you to select the SDRAM Latency Time. The setting are 2T or 3T.

#### **SDRAM WR Retire Rate**

Chipset has a post write buffer. The buffer will store the data of all CPU write cycle first, and then forward the data to DRAM. "Retire rate" is the speed of buffer to DRAM. The settings are X-1-1-1 or X-2-2-2.

#### **SDRAM Wait State Control**

This item allows you to select SDRAM wait state control function during Precharge command. The settings are 1WS or 0WS.

#### **RAMW#** Assertion Timing

This item allows you to select the RAMW# assertion timing. RAMW# is internal DRAM control signal of chipset. The settings are 3T or 2T.

#### **CAS Precharge Time (EDO)**

This item allows you to select CAS precharge time for EDO RAM. The settings are 1T, 1T/2T, or 2T.

#### CAS Precharge Time (FP)

This item allows you to select CAS precharge time for FP RAM. The settings are 1T, 1T/2T, or 2T.

#### CAS # Pulse Width (EDO)

Determines number of CPU clock cycles the CAS signal pulses during EDO DRAM reads and writes, when memory is not interleaved. The settings are 2T or 1T.

# CAS # Pulse Width (FP)

Determines the number of CPU clock cycles allocated for the CAS to accumulate its charge before Fast Page mode DRAM is allowed to precharge. If insufficient time is allowed, refresh may be incomplete and data may be lost. The settings are 2T or 1T.

### **Enhanced Memory Write**

This item allows you to enable/disable the enhanced memory write. This function must be disabled if using 512K cache size and TAG address is set to 8 bits. The settings are Enabled or Disabled.

#### **Read Prefetch Memory RD**

Chipset has a prefetch buffer. It will prefetch the DRAM data of next address in buffer. Then when next access hits this address, CPU can get the data from this buffer instead of DRAM. It will shorten the cycle time. The settings are Enabled or Disabled.

### CPU to PCI Burst Mem. WR

Select enabled permits PCI burst memory write cycles, for faster performance. When disabled, performance is slightly slower, but more reliable. The settings are 3T or 2T.

# **AGP** Aperture Size

This option determines the effective size of the graphics aperture used in the particular PAC configuration. The AGP aperture is memorymapped, while graphics data structure can reside in a graphics aperture. The aperture range should be programmed as not cacheable in the processor cache, accesses with the aperture range are forwarded to the main memory, then PAC will translate the original issued address via a translation table that is maintained on the main memory. The option allows the selection of an aperture size of 4MB, 8MB, 16MB, 32MB, 64MB, 128MB, and 256MB.

#### System BIOS Cacheable

Choose Enabled or Disabled. Enabling this will cause the system BIOS to be shadowed in both the DRAM and the Cache memory, otherwise, it's only shadowed in the DRAM.

#### Video BIOS Cacheable

Same as system BIOS cacheable.

# Memory Hole at 15M-16M

You can reserve this area of system memory for ISA adapter ROM. When this area is reserved, it can be cached. The user information of peripherals that need to use this area of system memory usually discusses their memory requirements.

| Enabled  | Memory hole supported.     |
|----------|----------------------------|
| Disabled | Memory hole not supported. |

#### **CPU Warning Temperature**

During Enabled, whenever the processor temperature reach a Critical level, this will show warning.

#### **Shutdown Temperature**

This support the ACPI specification. During Enabled, whenever the system temperature reach a critical level, the system will automatically shutdown.

# Current CPU Temp/Current System Temp/Current CPU Fan/ Current System Fan/Vcore/Vio/+5v/+12v

These items will show the current system temp, CPU/system Fan rotation & sytem voltage, if the System Hardware Monitor is present.

# 3.7 Power Management Setup

The Power Management Setup allows you to configure your system to most effectively save energy while operating in a manner consistent with your own style of computer use.

| ROM PCI/ISA BIOS (2A51KM49)<br>POWER MANAGEMENT SETUP<br>AWARD SOFTWARE, INC.                                                                                                    |                                                                                                    |  |  |  |
|----------------------------------------------------------------------------------------------------|----------------------------------------------------------------------------------------------------|--|--|--|
| ACPI Function : Enable<br>Power Management : User Define<br>PM Control by APM : Yes<br>Video Off Option : Susp,Stby Off<br>Video Off Method : DPMS Supported<br>Switch Function : Break/Wake<br>Doze Speed(div by) : 2/8<br>Stdby Speed(div by) : 1/8<br>Modem Use IRQ : 3<br>(Ctrl-ALt-Backspace) : Power Off<br>Soft-off by PWR-BTTN: Instant Off<br>Ring Power UP : Enable<br>LAN Power UP : Enable<br>Power Up by Alarm : Disable | <pre>** PM Timers ** HDD Off After : Disable Doze Mode : Disable Standby Mode : Disable Suspend Mode : Disable   ** PM Events ** Primary Activity : Enabled Secondary Activity : Disabled COM Ports Activity : Enabled LPT Ports Activity : Enabled VGA Activity : Disabled IRQ [3-7, 9-15],NMI : Disabled IRQ8 Break Suspend : Disabled</pre> |  |  |  |
|                                                                                                    | Esc : Quit $\uparrow \downarrow \rightarrow \leftarrow$ : Select item<br>F1 : Help PU/PD/+/- : modify<br>F5 : Old Value(Shift) F2 : Color<br>F7 : Load Setup Defaults                                                                                                    |  |  |  |

3-19

## **ACPI Function**

During Enabled, this will support ACPI function.

#### **Power Management**

This category allows you to select the type (or degree) of power saving and is directly related to the following modes:

- 1. Doze Mode
- 2. Standby Mode
- 3. Suspend Mode
- 4. HDD Power Down

There are four selections for Power Management, three of which have fixed mode settings.

| Disable           | No power management. Disables all four      |
|-------------------|---------------------------------------------|
|                   | modes.                                      |
| Min. Power Saving | Minimum power management. Doze Mode         |
|                   | = 20  min.,  Standby Mode = 20  min.,       |
|                   | Suspend Mode = 20 min., and HDD Power       |
|                   | Down = Disabled.                            |
| Max Power Saving  | Maximum power management ONLY               |
|                   | AVAILABLE FOR SL(Green Mode)                |
|                   | <b>CPU'S</b> . Doze Mode = 20 sec., Standby |
|                   | Mode = 20 sec., Suspend Mode = 20sec.,      |
|                   | and HDD Power Down = Disabled.              |
| User Defined      | Allows you to set each mode individually.   |
| (default)         | When not disabled, each of the ranges are   |
|                   | from 1 min. to 1 hr. except for HDD Power   |
|                   | Down which ranges from 1 min. to 15 min.    |
|                   | and disable.                                |

# PM Control by APM

When enabled, an Advanced Power Management device will be activated to enhance the Max. Power Saving mode and stop the CPU internal clock. If Advance Power Management (APM) is installed on your system, selecting Yes gives better power savings.

If the Max. Power Saving is not enabled, this will be preset to NO.

# **Video Off Option**

When enabled, this feature allows the VGA adapter to operate in a power saving mode.

| Always On     | Monitor will remain on during power    |
|---------------|----------------------------------------|
|               | saving modes.                          |
| Suspend>Off   | Monitor blanked when the system enters |
|               | the Suspend mode.                      |
| Susp,Stby>Off | Monitor blanked when the system enters |
|               | either Suspend or Standby modes.       |
| All Modes>Off | Monitor blanked when the system enters |
|               | any power saving mode.                 |

#### Video Off Method

This determines the manner in which the monitor is blanked.

| V/H SYNC+Blank                          | This selection will cause the system to   |
|-----------------------------------------|-------------------------------------------|
| ,,,,,,,,,,,,,,,,,,,,,,,,,,,,,,,,,,,,,,, | turn off the vertical and horizontal      |
|                                         | synchronization ports and write blanks to |
|                                         | the video buffer.                         |
| Blank Screen                            | This option only writes blank to the      |
|                                         | video buffer.                             |
| DPMS                                    | Select this option if your monitor        |
|                                         | supports the Display Power Management     |
|                                         | Signaling (DPMS) standard of the Video    |
|                                         | Electronics Standards to select video     |
|                                         | power management values.                  |

### **Switch Function**

Choose Break/Wake to use the TURBO button as a Suspend switch. Choose Deturbo to use it as Turbo Switch.

# Doze Speed (div by)

Sets the CPU's speed during Doze mode. The speed is reduced to a fraction of the CPU's normal speed. The divisors range from 1 to 8. The settings are from 1 to 8.

## Stdby Speed (div by)

Sets the CPU's speed during Doze mode. The speed is reduced to a fraction of the CPU's normal speed. The divisors range from 1 to 8. The settings are from 1 to 8.

## **MODEM Use IRQ**

This determines the IRQ in which the MODEM can use. The settings are 3, 4, 5, 7, 9, 10, 11, or NA.

### (Ctrl-Alt-Backspace)

During Power off, whenever the Ctrl-Alt-Back Space key is press simultaneously, this will turned off the system. During Suspend, whenever the Ctrl-Alt-Back Space key is press simultaneously, to suspend the system. During Disabled, this key will not function.

# Soft-Off by PWR-BTTN

The settings are Delay 4 sec or Instant-off. During Delay 4 sec, if you push the switch one time the system goes into suspend mode and if you push it more than 4 second, the system shuts down. During Instantoff, the system will shut down once you push the switch.

#### **Ring Power Up**

During Disabled, the system will ignore any incoming call from the modem. During Enabled, the system will boot up if there's an incoming call from the modem.

**Note:** If you have change the setting, you must let the system boot up until it goes to the operating system, before this function will work.

# LAN Power Up

To use this function, you need a LAN add-on card which support power on functions. It should also support the wake-up on LAN jumper(JWOL).

### Power up by Alarm

This function is for setting the Date, Hour, Minute, and Second for your computer to boot up. During Disabled, you cannot use this function. During Enabled, Choose the Date, Hour, Minute, and Second:

| <b>RTC Alarm Date</b>   | Choose which day the system will boot up.    |  |
|-------------------------|----------------------------------------------|--|
| <b>RTC Alarm Hour</b>   | Choose which hour the system will boot up.   |  |
| <b>RTC Alarm Minute</b> | Choose which minute the system will boot up. |  |
| <b>RTC Alarm Second</b> | Choose which second the system will boot up. |  |

**Note:** If you have change the setting, you must let the system boot up until it goes to the operating system. Then, power off the system. This function will work the next time you power on.

### PM Timers

The following four modes are Green PC power saving functions which are only user configurable when *User Defined* Power Management has been selected. See Above for available selections.

# **HDD Off After**

By default, this item is Disabled, meaning that no matter the mode the rest of the system, the hard drive will remain ready. Otherwise, you have a range of choices from 1 to 15 minutes or Suspend. This means that you can select to have your hard disk drive be turned off after a selected number of minutes or when the rest of the system goes into a Suspend mode.

## **Doze Mode**

When enabled and after the set time of system inactivity, the CPU clock will run at slower speed while all other devices still operate at full speed.

## **Standby Mode**

When enabled and after the set time of system inactivity, the fixed disk drive and the video would be shut off while all other devices still operate at full speed.

### **Suspend Mode**

When enabled and after the set time of system inactivity, all devices except the CPU will be shut off.

#### PM Events

Power Down Activities events are I/O events whose occurrence can prevent the system from entering a power saving mode or can awaken the system from such a mode. In effect, the system remains alert for anything which occurs to a device which is configured as On, even when the system is in a power down mode.

# Primary Activity/Secondary Activity

When set to Enabled (default), any event occuring at the Primary or Secondary drive port will awaken a system which has been powered down.

# **COM Ports Activity**

When set to Enabled (default), any event occuring at a COM (serial) port will awaken a system which has been powered down.

# **LPT Ports Activity**

When set to Enabled (default), any event occurring at LPT (printer) port will awaken a system which has been powered down.

# **VGA** Activity

When set to Enabled (default), any event occurring at VGA will awaken a system which has been powered down.

# IRQ [3-7, 9-15], NMI/IRQ 8 Break Suspend

The following is a list of IRQ's(Interrupt **ReQ**uests), which can be exempted much as the COM ports and LPT ports above can. When an I/O device wants to gain the attention of the operating system, it signals this by causing an IRQ to occur. When the operating system is ready to respond to the request, it interrupts itself and performs the service.

As above, the choices are On and Off.

When set On, activity will neither prevent the system from going into a power management mode nor awaken it.

# 3.8 PNP/PCI Configuration Setup

This section describes configuring the Plug & play and IRQ functions of the system.

| PNP OS Installed                   | :No          | PCI IRQ Actived By : Level                                            |
|------------------------------------|--------------|-----------------------------------------------------------------------|
| Resources Controlled 1             | By :Manual   | PCI IDE IRQ Map To : PCI-Auto                                         |
| Reset Configuration Data :Disabled |              | Primary IDE INT# : A                                                  |
|                                    |              | Secondary IDE INT#: B                                                 |
| IRQ-3 assigned to                  | :Legacy ISA  |                                                                       |
| IRQ-4 assigned to                  | :Legacy ISA  |                                                                       |
| IRQ-5 assigned to                  | :PCI/ISA PnP |                                                                       |
| IRQ-7 assigned to                  | :Legacy ISA  |                                                                       |
| IRQ-9 assigned to                  | :PCI/ISA PnP |                                                                       |
| IRQ-10assigned to                  | :PCI/ISA PnP |                                                                       |
| IRQ-11assigned to                  | :PCI/ISA PnP |                                                                       |
| IRQ-12assigned to                  | :PCI/ISA PnP |                                                                       |
| IRQ-14assigned to                  | :PCI/ISA PnP |                                                                       |
| IRQ-15assigned to                  | :PCI/ISA PnP |                                                                       |
| DMA-0assigned to                   | :PCI/ISA PnP |                                                                       |
| DMA-lassigned to                   | :PCI/ISA PnP | Esc : Quit $\uparrow \downarrow \rightarrow \leftarrow$ : Select item |
| DMA-3assigned to                   | :PCI/ISA PnP | F1 : Help PU/PD/+/- : modify                                          |
| DMA-5assigned to                   | :PCI/ISA PnP | F5 : Old Value(Shift) F2 : Color                                      |
| DMA-6assigned to                   | :PCI/ISA PnP | F7 : Load Setup Defaults                                              |
| DMA-7assigned to                   | :PCI/ISA PnP |                                                                       |
|                                    |              | 1                                                                     |

ROM PCI/ISA BIOS (2A5IISZ9) PNP/PCI CONFIGURATION SETUP AWARD SOFTWARE, INC.

# **PnP OS Installed**

When set to Yes, BIOS will only initialize the PnP cards used for booting (VGA, IDE, SCSI). The rest of the cards will be initialized by the PnP operating system like Windows<sup>®</sup>95. When set to No, BIOS will initialize all PnP cards. So, for non-PnP operating system (DOS, Netware), this option must set to No.

# **Resources Controlled By**

The Plug and Play BIOS has the capacity to automatically configure all of the boot and Plug and Play compatible devices. However, this capability means absolutely nothing unless you are using a Plug and Play operating system such as Windows<sup>®</sup> 95. The settings are Auto or Manual.

# **Reset Configuration Data**

Normally, you leave this field Disabled. Select Enabled to reset Extended System Configuration Data (ESCD) when you exit Setup if you have installed a new add-on and the system reconfiguration has caused such a serious conflict that the operating system cannot boot. The settings are Enabled or Disabled.

# IRQ 3/4/5/7/9/10/11/12/14/15

When resources are controlled manually, assign each system interrupt as one of the following types, depending on the type of device using the interrupt:

Legacy ISA Devices compliant with the original PC AT bus specification, requiring a specific interrupt (such as IRQ4 for serial port 1). PCI/ISA PnP Devices compliant with the Plug and Play standard, whether designed for PCI or ISA bus architecture. The settings are Legacy ISA or PCI/ISA PnP.
#### DMA 0/1/3/5/6/7 assigned to

When resources are controlled manually, assign each system DMA channel as one of the following types, depending on the type of device using the interrupt:

Legacy ISA Devices compliant with the original PC AT bus specification, requiring a specific interrupt (such as IRQ4 for serial port 1). PCI/ISA PnP Devices compliant with the Plug and Play standard, whether designed for PCI or ISA bus architecture. The settings are Legacy ISA or PCI/ISA PnP.

#### PCI IRQ Activated by

This sets the method by which the PCI bus recognizes that an IRQ service is being requested by a device. Under all circumstances, you should retain the default configuration unless advised otherwise by your system's manufacturer. The settings are Level or Edge.

#### **PCI IDE 2nd Channel**

The IDE standard supports two channels (interfaces) with two devices on each channel. Enable the second channel if your system has two PCI IDE connectors in use, either on the system board or on expansion boards. Disable the second channel if a second IDE connector is not present or not in use. The settings are Enabled or Disabled.

#### PCI IDE IRQ Map to

This allows you to configure your system to the type of IDE disk controller in use. By default, Setup assumes that your controller is an ISA (Industry Standard Architecture) device rather than a PCI controller. The more apparent difference is the type of slot being used.

If you have equipped your system with a PCI controller, changing this allows you to specify which slot has the controller and which PCI interrupt (A, B, C, or D) is associated with the connected hard drives.

Remember that this settings refers to the hard disk drive itself, rather than individual partitions. Since each IDE controller supports two separate hard drives, you can select the INT# for each.

Selecting "PCI Auto" allows the system to automatically determine how your IDE disk system is configured.

### 3.9 Load Setup Defaults

This Main Menu item loads the default system values. If the CMOS is corrupted, the defaults are loaded automatically. Choose this item and the following message appears:

"Load Setup Defaults (Y / N)? N "

To use the Setup defaults, change the prompt to "Y" and press < Enter >

**Note:** The Setup defaults can be customized to increase performance. However the BIOS defaults can always be used as a back up if there is some problem with the mainboard operation.

## 3.10 Integrated Peripherals

#### ROM PCI/ISA BIOS (2A69HM4D) INTEGRATED PERIPHERALS AWARD SOFTWARE, INC.

| Internal PCI/IDE          | :Both      | Onboard Parallel Mode                                         | SPP       |
|---------------------------|------------|---------------------------------------------------------------|-----------|
| IDE Primary Master PIO    | :Auto      |                                                               |           |
| IDE Primary Slave PIO     | :Auto      |                                                               |           |
| IDE Secondary Master PIO  | :Auto      | USB Controller                                                | :Enabled  |
| IDE Secondary Slave PIO   | :Auto      | USB Keyboard Support                                          | :Disabled |
| Primary Master UltraDMA   | :Auto      | KB Power ON Password                                          | :Enter    |
| Primary Slave UltraDMA    | :Auto      |                                                               |           |
| Secondary Master UltraDMA | A:Auto     |                                                               |           |
| Secondary Slave UltraDMA  | :Auto      |                                                               |           |
| IDE Burst Mode            | :Enabled   |                                                               |           |
| IDE Data Port Post Write  | :Disabled  |                                                               |           |
| IDE HDD Block Mode        | :Enabled   |                                                               |           |
|                           |            |                                                               |           |
| Onboard FDD controller    | :Enabled   |                                                               |           |
| Onboard Serial Port 1     | :Auto      |                                                               |           |
| Onboard Serial Port 2     | :Auto      | Esc : Quit $\uparrow \downarrow \rightarrow \leftarrow$ : Sel | .ect item |
| UART 2 Mode               | Standard   | F1 : Help PU/PD/+/- : mod                                     | lify      |
|                           |            | F5 : Old Value(Shift) F2                                      | : Color   |
| Onboard Parallel Port     | :378H/IRQ7 | F7 : Load Setup Defaults                                      |           |
|                           |            |                                                               |           |
|                           |            |                                                               |           |

#### **Internal PCI/IDE**

This chipset contains an internal PCI IDE interface which supports two IDE channels. The settings are Primary, Secondary, Both, or Disabled.

#### IDE PIO

IDE hard drive controllers can support up to two separate hard drives. These drives have a master/slave relationship which are determined by the cabling configuration used to attach them to the controller. Your system supports two IDE controllers--a primary and a secondary --so you have to ability to install up to four separate had disks.

PIO means Programmed Input/Output. Rather than have the BIOS issue a series of commands to effect a transfer to or from the disk drive, PIO allows the BIOS to tell the controller what it wants and then let the controller and the CPU perform the complete task by themselves. This is simpler and more efficient (and faster).

Your system supports five modes, numbered from 0 (default) to 4, which primarily differ in timing. When Auto is selected, the BIOS will select the best available mode. This is true for the next four setup items:

- 1. IDE Primary Master PIO
- 2. IDE Primary Slave PIO
- 3. IDE Secondary Master PIO
- 4. IDE Secondary Slave PIO

#### Ultra DMA 33

IDE hard drive controllers can support Ultra DMA 33 Hard Drive. If you use Ultra DMA hard drive, then you will get a better performance. The settings are Auto, Enabled, and Disabled.

- 1. Primary Master UltraDMA
- 2. Primary Slave UltraDMA
- 3. Secondary Master UltraDMA
- 4. Secondary Slave UltraDMa

#### **IDE Data Port Post Write**

PCI speed is faster than the speed of a physical hard disk or CD-ROM. With post write, a buffer is used to store the PCI data first before forwarding the data to the hard disk. The settings are Enabled or Disabled.

#### **IDE HDD Block Mode**

This item allows you to increase IDE HDD performance, which is dependent on HDD block size. The settings are Enabled or Disabled.

#### **Onboard FDD Controller**

This should be enabled if your system has a floppy disk drive (FDD) installed on the system board and you wish to use it. Even when so equipped, if you add a higher performance controller, you will need to disable this feature. The settings are Enabled or Disabled.

#### **Onboard Serial Port 1/Port 2**

This item allows you to determine access onboard serial port 1/port 2 controller with I/O address. The settings are 3F8/IRQ4, 2E8/IRQ3, 3E8/IRQ4, 2F8/IRQ3, Disabled, or Auto.

#### UART 2 Mode

This item allows you to determine which Infra Red (IR) function of onboard I/O chip. The settings are Standard, ASKIR, or HPSIR.

#### **Onboard Parallel Port**

This item allows you to determine access onboard parallel port controller with I/O address. The settings are 378H/IRQ7, 278H/IRQ5, 3BCH/IRQ7, or Disabled.

#### **Onboard Parallel Mode**

Select an operating mode for the onboard parallel (printer) port as Normal EPP (Extended Parallel Port) ECP (Extended Capabilities Port) CEP+EPP PC AT parallel port Bidirectional port Fast, buffered port Fast, buffered, bidirectional port.

Select Normal unless you are certain your hardware and software both support EPP or ECP mode. The settings are SPP, ECP/EPP, ECP, or EPP/ SPP.

#### **USB** Controller

This items allows you to determine, whether to enable the USB(Universal Serial Bus) function or not. The settings are Enabled or Disabled.

#### **USB Keyboard Support**

This items allows you to use USB Keyboard without installing any driver on some OS. If you want to use this function, you must enable USB Controller function. The settings are Enabled or Disabled.

#### **KB** Power ON Password

To use this function, you need a keyboard which support this power on functions. During Enter, if you push the ENTER key, the system will change from ON to OFF, and OFF to ON. During Disabled, this function will not work.

#### 3.11 Supervisor/User Password Setting

This Main Menu item lets you configure the system so that a password is required each time the system boots or an attempt is made to enter the Setup program. Supervisor Password allows you to change all CMOS settings but the User Password setting doesn't have this function. The way to set up the passwords for both Supervisor and User are as follow:

1. Choose "Change Password" in the Main Menu and press <Enter>. The following message appears:

"Enter Password:"

- 2. The first time you run this option, enter your password up to only 8 characters and press <Enter>. The screen does not display the entered characters. For no password, just press <Enter>.
- 3. After you enter the password, the following message appears prompting you to confirm the password:

"Confirm Password:"

- 4. Enter exactly the same password you just typed in to confirm the password and press <Enter>.
- 5. Move the cursor to Save & Exit Setup to save the password.
- 6. If you need to delete the password you entered before, choose the Supervisor Password and press <Enter>. It will delete the password that you had before.
- 7. Move the cursor to Save & Exit Setup to save the option you did. Otherwise, the old password will still be there when you turn on your machine next time.

#### 3.12 IDE HDD Auto Detection

You can use this utility to automatically detect the characteristics of most hard drives.

When you enter this utility, the screen asks you to select a specific hard disk for Primary Master. If you accept a hard disk detected by the BIOS, you can enter "Y" to confirm and then press <Enter> to check next hard disk. This function allows you to check four hard disks and you may press the <Esc> after the <Enter> to skip this function and go back to the Main Menu.

#### ROM ISA BIOS CMOS SETUP UTILITY AWARD SOFTWARE, INC.

| HÆ   | ARD DISKS   |      | TYPE     | SIZE    | CYLS   | HEADS  | PRECOMP      | LANDZONE | SECTOR | R MODE |
|------|-------------|------|----------|---------|--------|--------|--------------|----------|--------|--------|
| Prim | ary Master  | :    | Auto     | 0       | 0      | 0      | 0            | 0        | 0      | AUTO   |
| Prim | ary Slave   | :    | Auto     | 0       | 0      | 0      | 0            | 0        | 0      | AUTO   |
| Seco | ndary Maste | er : | Auto     | 0       | 0      | 0      | 0            | 0        | 0      | AUTO   |
| Seco | ndary Slave |      | Auto     | 0       | 0      | 0      | 0            | 0        | 0      | AUTO   |
|      |             |      |          |         |        |        |              |          |        |        |
|      |             |      |          |         |        |        |              |          |        |        |
|      |             | 5    | Select F | Primary | Master | Option | (N=Skip) : N | N        |        |        |
|      | OPTIONS     | SIZE | (        | CYLS    | HEAD   | PREC   | OMP LAND     | Z SECTOR | MODE   |        |
|      | 2           | 2112 |          | 1023    | 64     | 0      | 4094         | 63       | LBA    |        |
|      | 1           | 2113 |          | 4095    | 16     | 6553   | 35 4094      | 63       | NORMAL |        |
|      | 3           | 2113 |          | 2047    | 32     | 6553   | 35 4094      | 63       | LARGE  |        |
|      |             |      |          |         |        |        |              |          |        | J      |
|      |             |      |          |         |        |        |              |          |        |        |
|      |             |      |          |         |        |        |              |          |        |        |
|      |             |      |          |         |        |        |              |          |        |        |
|      | [ESC: Skin] |      |          |         |        |        |              |          |        |        |
|      |             |      |          |         | 1200   |        |              |          |        |        |

## **Chapter 4**

## AMI® BIOS USER GUIDE

The system configuration information and chipset register information is stored in the CMOS RAM. This information is retained by a battery when the power is off. Enter the BIOS setup (if needed) to modify this information.

The following pages will describe how to enter BIOS setup, and all about options.

## 4.1 Enter BIOS Setup

#### Enter the AMI® setup Program's Main Menu as follows:

1. Turn on or reboot the system. The following screen appears with a series of diagnostic check.

```
AMIBIOS (C) 1996 American Megatrends Inc.
AGIOMS VXXX XXXXX
Hit <DEL> if you want to run setup
(C) American Megatrends Inc.
61-XXXX-001169-00111111-071592-i82440FX-H
```

- 2. When the "Hit <DEL>" message appears, press <DEL> key to enter the BIOS setup screen.
- 3. After pressing <DEL> key, the BIOS setup screen will appear.

**Note:** If you don't want to modify CMOS original setting, then don't press any key during the system boot.

AMIBIOS HIFLEX SETUP UTILITIES - VERSION 1.07 (C) 1996 American Megatrends, Inc. All Rights Reserved Standard CMOS Setup Advanced CMOS Setup Advanced Chipset Setup Power Management Setup PCI/Plug and Play Setup Peripheral Setup Hardware Monitor Setup Auto-Detect Hard Disks Change User Password Change Supervisor Password Change Language Setting Auto Configuration with Optimal Settings Auto Configuration with Fail Safe Settings Save Settings and Exit Exit without Saving Standard CMOS setup for changing time, hard disk type, etc.

- 4. Use the <Up> and <Down> key to move the highlight scroll up or down.
- 5. Use the <ENTER> key to select the option.
- 6. To exit, press <ESC>. To save and exit, press <F10>.
- 7. Section 4.2 to 4.7 will explain the option in more details.

## 4.2 Standard CMOS Setup

1. Press <ENTER> on "Standard CMOS Setup" of the main menu screen .

```
AMIBIOS SETUP - STANDARD CMOS SETUP
(C)1996 American Megatrends, Inc.All Rights Reserved
Date (mm/dd/yyyy): Sat Jan 17, 1998
Time (hh/mm/ss): 17:09:25
Floppy Drive A:
                         1.44 MB 3 1/2
Floppy Drive B:
                         Not Installed
                                           LBA Blk
                                                      PIO
                                                           32Bit
          Type Size Cyln Head WPcom Sec
                                          Mode Mode Mode Mode
Pri Master :Auto
                                           ON
                                                ON
                                                      AUTO ON
Pri Slave :Auto
                                           ON
                                                ON
                                                      AUTO ON
Sec Master :Auto
                                           ON
                                                ON
                                                      AUTO
                                                           ON
                                                ON
                                           ON
Sec Slave :Auto
                                                      AUTO ON
Boot Sector Virus Protection Disabled
Month
       : Jan-Dec
                                           ESC:Exit :Sel
Dav
       : 01-31
                                           PgUp/PgDn:Modify
        : 1901-2099
Year
                                           F2/F3:Color
```

- 2. Use <Up> and <Down> to choose the item and <PgUp> and <PgDn> keys to modify the highlighted item.
- 3. After you have finished with the Standard CMOS Setup, press <ESC> to go back to the main menu.

## 4.3 Advanced CMOS Setup

1. Press <ENTER> on "Advanced CMOS Setup" of the main menu.

| AMIBIOS SETUP -                  | ADVANCED  | CMOS SETUP         |
|----------------------------------|-----------|--------------------|
| (C) 1996 American Meg            | atrends,  | Inc. All Rights    |
| Res                              | erved     |                    |
| Ist Poot Devide                  | Floppy    |                    |
| 2nd Boot Device                  | TDE 0     | Available Options: |
| 3rd Boot Device                  | CD-ROM    | Dischlod           |
| 4th Boot Device                  | Disabled  | Disabled           |
| Boot From Card BIOS              | Yes       |                    |
| Try Other Boot Devices           | Yes       |                    |
| Quick Boot                       | Disabled  |                    |
| BootUp Num-Lock                  | On        |                    |
| Floppy Drive Swap                | Disabled  |                    |
| PS/2 Mouse Support               | Enabled   |                    |
| Primary Display                  | VGA/EGA   |                    |
| Password Check                   | Setup     |                    |
| Boot to OS/2, DRAM 64MB or Above | No        |                    |
| Internal Cache                   | WriteBack |                    |
| External Cache                   | Enabled   |                    |
| System BIOS Cacheable            | Enabled   |                    |
| C000, 16k Shadow                 | Enabled   |                    |
| C400, 16k Shadow                 | Enabled   |                    |
| C800, 16k Shadow                 | Disabled  |                    |
| DOOD 1Ch Shadow                  | Disabled  |                    |
| DUUU, IGK SNADOW                 | Disabled  | Tag. Tritte and    |
| D400, 10k Shadow                 | Disabled  | ESC:EXIC :Sel      |
| DOUD, ICK SHADOW                 | Disabled  | F30P/F3DI:MODILY   |
| DCUU, IOK SHAUOW                 | Disabled  | FZ/FS:COLOF        |
|                                  |           |                    |
|                                  |           |                    |

- 2. Use <Up> and <Down> to choose the item and <PgUp> and <PgDn> keys to modify the highlighted item.
- 3. After you have finished with the Advanced CMOS Setup, press <ESC> to go back to the main menu.

#### Description of the item on screen follows:

# 1st Boot Device/2nd Boot Device/3rd Boot Device/4th Boot Device

| This option sets t | he sequence of boot drives.                    |
|--------------------|------------------------------------------------|
| The settings are:  |                                                |
| IDE0               | The system will boot from the first HDD.       |
| IDE1               | The system will boot from the Second HDD.      |
| IDE2               | The system will boot from the Third HDD.       |
| IDE3               | The system will boot from the Fourth HDD.      |
| F(optical)         | The system will boot from LS-120(120M Floppy). |
| SCSI               | The system will boot from the SCSI.            |
| Network            | The system will boot from the Network drive.   |
| CD-ROM             | The system will boot from the CD-ROM.          |
| Disable            | Disable this sequence.                         |

#### **Boot From Card BIOS**

This option support boot ROM under DOS mode.

#### **Try other Boot Devices**

This option sets the device boot, if all the Four Boot Devices failed.

#### **Quick Boot**

Set this option to Enabled to permit AMI®BIOS to boot within 5 seconds. This option replaces the old ABOVE 1 MB Memory Test option. The Optimal default setting is Enabled. The Fail-Safe default setting is Disabled.

#### **Boot up Num Lock**

When this option is set to Off, AMI® BIOS turns off the Num Lock key when the system is powered on. The end user can then use the arrow keys on both the numeric keypad and the keyboard. The settings are On or Off. The optimal default and Fail-Safe default settings are On.

#### **Floppy Drive Swap**

Set this option to Enabled to specify that floppy drives A: and B: are swapped. The setting are Enabled and Disabled. The Optimal and Fail-Safe default settings are Disabled.

#### PS/2<sup>®</sup> Mouse Support

When this option is set to Enabled, AMI® BIOS supports a PS/2®type mouse. The settings are Enabled and Disabled. The Optimal and Fail-Safe default settings are Enabled.

#### **Primary Display**

This option configures the primary display subsytem in the computer. The settings are Mono(monochrome), 40CGA, 80CGA or VGA/EGA. The optimal and Fail-Safe default settings are VGA/EGA.

#### **Password Check**

This option specifies the type of AMI® BIOS password protection that is implemented. The Optimal and Fail-Safe default settings are Setup.

#### Boot to OS/2<sup>®</sup>, DRAM 64MB or Above

Set this option to Enabled to permit the BIOS to run properly, if  $OS/2^{\circ}$  is to be used with > 64MB of DRAM. The settings are Enabled or Disabled. The Optimal and Fail-safe default settings are Disabled.

#### **Internal Cache/External Cache**

This option selects the type of caching algorithm used by AMI® BIOS and the CPU for L1 cache memory(internal/external to the CPU). The settings are Writeback - a writeback algorithm is used, Write-through - a write-through algorithm is used or Disabled - AMI® BIOS does not specify the type of caching algorithm. The algorithm is set by the CPU. The Optimal and Fail-Safe default settings are Writeback.

#### System BIOS Cacheable

AMI®BIOS always copies the system BIOS from ROM to RAM for faster execution. Set this option to Enabled to permit the contents of the F0000h RAM memory segment to be written to and read from cache memory. The settings are Enabled or Disabled. The Optimal default setting is Enabled. The Fail-Safe default setting is Disabled.

#### C000, 16K Shadow/C400, 16k Shadow

These options specify how the contents of the video ROM are handled. The settings are:

**Disabled** - the Video ROM is not copied to RAM.

**Cached** - the contents of the video ROM from C0000h -C7FFFh are not only copied from ROM to RAM; it

can also be written to or read from cache memory.

Shadow - the Contents of the video ROM from C0000h -

C7FFFh are copied(shadowed) from ROM to RAM for faster execution.

The Optimal and Fail-Safe default setting is Cached.

#### C800, 16k Shadow/CC00, 16k Shadow/D000, 16K Shadow/ D400, 16k Shadow/D800, 16k Shadow/DC00, 16K Shadow

These options specify how the contents of the adaptor ROM named in the option title are handled. The ROM area that is not used by ISA adapter cards will be allocated to PCI adapter cards. The settings are;

Disabled - The specified ROM is not copied to RAM.

**Cache** - The contents of the ROM area are not only copied from ROM to RAM for faster execution, it can also be written to or read from cache memory.

Shadow - The contents of the ROM area are copied from ROM to RAM for faster execution.

The Optimal and Fail-Safe default settings are Disabled.

## 4.4 Advanced Chipset Setup

1. Press <ENTER> on "Advanced Chipset Setup" of the main menu screen.

| AMIBIOS SETUP - ADV                                                                                                    | ANCED CHIPSET SETUP                                                                                                    |    |
|----------------------------------------------------------------------------------------------------|----------------------------------------------------------------------------------------------------|----|
| (C) 1996 American Mega                                                                                                    | trends, Inc. All Right                                                                                                    | s  |
| Rese                                                                                                    | rved                                                                                                    |    |
| Rese<br>Automatic Configuration<br>***** DRAM Setting *****<br>RAS Pulse Width for EDO/FP/SDRAM<br>Refresh Queue Depth<br>Read Lead-off Time Delay<br>Back-Back Read Timing Delay<br>***** SDRAM Timing *****<br>Fast Read<br>Back-Back Read Timing<br>Write Retire Rate<br>CAS Latency<br>Read Delay 1T After W-Cycle<br>RAS#/CAS# Assert Time<br>Wait State<br>*****CACHE Setting*****<br>***** ISA & Control Setting ****<br>ISA Bus Clock<br>16Bit I/O Cycle Recovery Time<br>8BIT I/O Cycle Recovery Time<br>8BIT I/O Cycle Recovery Time<br>8BIT I/O Cycle Recovery Time<br>Memory Hole<br>Graphic Window Control<br>*********** USB Setting ************************************ | rved<br>Disabled Available Options<br>Enabled Disabled<br>12 Disabled<br>5112211<br>Normal Disabled<br>51112111<br>x-1-1-1<br>2T<br>Disabled<br>1T Pulse<br>1 Wait<br>PCICLK/4<br>5 BUSCLK<br>8 BUSCLK<br>8 BUSCLK<br>BuscLK<br>BuscLK<br>Bisabled ESC:Exit :Sel | g: |
|                                                                                                    | PgUp/PgDn:Modify<br>F2/F3:Color                                                                                                    |    |

- 2. Use <Up> and <Down> to choose the item and <PgUp> and <PgDn> keys to modify the highlighted item.
- 3. After you have finished with the Advanced Chipset Setup, press <ESC> to go back to the main menu.

#### Description of the item on screen follows:

#### **Automatic Configuration**

Choose Enabled(default) will automatically configure the DRAM timing depending on the "DRAM Speed" selection. Choose Disabled to customize setup.

## **DRAM Setting**

#### **RAS Pulse Width For EDO/FP/SDRAM**

Select the number of CPU clock cycles for RAS DRAM refresh. Fewer clock cycles give faster performance, and more cycles give more stable performance. The settings are 6T/5T, 5T/4T, 7T/6T, or 8T/7T.

#### **Refresh Queue Depth**

This option is for minimizing the performance penalty caused by refresh cycles. Refresh request is arbitrated with other DRAM request. If a refresh request does not get served, it enters refresh queue. The priority of refresh request is highest when the refresh request is full.

#### Read Lead-off Time Delay/Back-Back Read Timing

This option controls whether to delay the Read command or not.

## **SDRAM Setting**

#### **Fast Read**

Leave on the default setting of Disabled.

#### **Back-Back Read Timing**

This is for non-cache system. If this is a page-hit cycle, it can return data 1T earlier than normal case.

#### Write Retire Rate

The chipset has a post write buffer. The buffer will store the data of all CPU write cycle first, and then forward the data to DRAM. "Retire Rate" is the speed of the buffer to DRAM. The settings are X-1-1-1 or X-2-2-2.

#### **CAS Latency**

This item allows you to select the SDRAM Latency Time. The settings are 2T or 3T.

#### Read Delay 1T After W-Cycle

This option read command timing control, when Read Cycle follows after Write Cycle. The setting is 0 wait and 1 wait state.

#### RAS#/CAS# Assert Time

This option is for SDRAM CAS Latency Time and RAS# to CAS# delay time. The Settings are 1T pulse and 2T pulse.

#### Wait State

This item allows you to select SDRAM wait state control function during Precharge command. The settings are 1 wait or 0 wait.

## **Cache Setting**

#### **ISA Bus Clock**

This option is for selecting ISA Bus Clock 8MHz when PCI bus clock/3/4/5. For example: 33MHz/4 = 8.33 ISA Bus Clock 30MHz/3 = 10 ISA Bus Clock

# 16Bit I/O Cycle Recovery Time/8Bit I/O Cycle Recovery Time

Choose the recovery time for 8-bit and 16-bit I/O cycles respectively.

#### **Memory Hole**

You can reserve this area of the system memory for ISA adapter ROM. When this area is reserved, it can be cached. The user information of peripherals that need to use this area of system memory usually discusses their memory requirements.

| Enabled  | Memory hole supported.     |
|----------|----------------------------|
| Disabled | Memory hole not supported. |

#### **Graphic Window Control**

This option determines the effective size of the graphics aperture used in the particular PAC configuration. This is a memory-mapped, while graphics data structure can reside in a graphics aperture. The option allows the selection of 4, 8, 16, 32, 64, 128, and 256 Mbytes.

#### **USB** Function

Set this option to Enabled or Disabled the on-chip USB controller. The Optional and Fail-Safe default settings are Disabled.

#### **USB KB/Mouse Legacy Support**

Set this option to Enabled or Disabled USB keyboard/mouse. The Optional and Fail-Safe default settings are Disabled.

## 4.5 Power Management Setup

1. Press <ENTER> on "Power Management Setup" of the main menu screen.

| AMIBIOS SETUP             | - POWER MANAG | EMENT SETUP        |
|---------------------------|---------------|--------------------|
| (C) 1996 American         | Megatrends, 1 | Inc. All Rights    |
|                           | Reserved      |                    |
| -                         | 1             |                    |
| Keyboard Power ON         | Disabled      | Available Options: |
| Power Management/APM      | Enabled       | Enabled            |
| GPC Monitor Power State   | Standby       | Disabled           |
| Video Power Down Mode     | Standby       |                    |
| Hard Disk Power Down Mode | Standby       |                    |
| HardDisk Time Out(minute) | Disabled      |                    |
| Standby Time Out          | 10 Min        |                    |
| Suspend Time Out          | 15 Min        |                    |
| Slow Clock Ratio          | 50%           |                    |
| Primary IDE               | Both          |                    |
| Secondary IDE             | Both          |                    |
| Floppy Port               | Both          |                    |
| Serial Port 1             | Both          |                    |
| Serial Port 2             | Both          |                    |
| Parallel Port             | Both          |                    |
| DMA/USB Master            | WakeUp        |                    |
| IRQ 0,1,3-15/NMI          | WakeUp        |                    |
| Ring In                   | Ignore        |                    |
| Display Activity          | Ignore        |                    |
| PCI/AGP/IDE Master        | Ignore        |                    |
| Power Off By Power Button | InstantOff    | ECC.E.             |
| Curren CPUFAN1 Speed      | 0 RPM         | ESCIENT SET        |
| INO (V)                   | 3.376         | F3/F3.Color        |
| IN1 (V)                   | 3.088         | FZ/FJ.COIOI        |
|                           |               |                    |
|                           |               |                    |
|                           |               |                    |

- IN2 (V) 5.053 IN3 (V) 12.416
- 2. Use <Up> and <Down> to choose the item and <PgUp> and <PgDn> keys to modify the highlighted item.
- 3. After you have finished with the Power Management Setup, press <ESC> to go back to the main menu.

#### Description of the item on screen follows:

#### **Keyboard Power ON**

During Enabled, if there is any activity on the keyboard, the system will change from OFF to ON. During Disabled, this function will not work.

#### **Power Management/APM**

Set this option to Enabled to enable the power management features and APM(Advanced Power Management). The settings are Enabled, Inst-On(instant-on) or Disabled. The Optimal and Fail-Safe default settings are Disabled.

#### **GPC Monitor Power State**

This option specifies the power state that the green PC-compliant video monitor enters when AMI<sup>®</sup>BIOS places it in a power savings state after the specified period of display inactivity has expired. The settings are Off, Standby, Suspend or Disabled. The Optimal and Fail-Safe default settings are Standby.

#### Video Power Down Mode

This option specifies the power conserving state that the VESA VGA video subsystem enters after the specified period of display inactivity has expired. The settings are Disabled, Standby or Suspend. The Optimal and Fail-Safe default settings are Standby.

#### Hard Disk Power Down Mode

This option specifies the power conserving state that the hard disk drive enters after the specified period of hard drive inactivity has expired. The settings are Disabled, Standby or Suspend. The Optimal and Fail-Safe default settings are Disabled.

#### HardDisk Time Out (Minute)

This option specifies the length of a period of system inactivity while in Full power on state. When this length of time expires, the computer enters Standby power state. The settings are Disabled, 1 min, 2 min, 3 min, 4 min, 5 min, 6 min, 7 min, 8 min, 9 min, 10 min, 11 min, 12 min, 13 min, 14 min or 15 min. The Optimal and Fail-Safe default settings are Disabled.

#### **Standby Time Out**

This option specifies the length of a period of system inactivity while in Full power on state. When this length of time expires, the computer enters Standby power state. The settings are Disabled, 1 min, 2 min, 3 min, 4 min, 5 min, 6 min, 7 min, 8 min, 9 min, 10 min, 11 min, 12 min, 13 min, 14 min or 15 min. The Optimal and Fail-Safe default settings are Disabled.

#### **Suspend Time Out**

This option specifies the length of a period of system inactivity while in Standby state. When this length of time expires, the computer enters Suspend power state. The settings are Disabled, 1 min, 2 min, 3 min, 4 min, 5 min, 6 min, 7 min, 8 min, 9 min, 10 min, 11 min, 12 min, 13 min, 14 min or 15 min. The Optimal and Fail-Safe default settings are Disabled.

#### **Slow Clock Ratio**

This option specifies the speed at which the system clock runs in power saving states. The settings are expressed as a ratio between the normal CPU clock speed and the CPU clock speed when the computer is in the power-conserving state.

### Primary IDE/Secondary IDE/Floppy Port/Serial Port 1/Serial Port 2/Parallel Port/DMA/USB Master/IRQ 0,1,3-15/NMI/ Ring/Display Activity/PCI/AGP/IDE Master

When set to Monitor, these options enable event monitoring on the specified hardware interrupt request line. If set to Monitor and the computer is in a power saving state, AMI<sup>®</sup>BIOS watches for activity on the specified IRQ line. The computer enters the full on power state if any activity occurs.

AMI<sup>®</sup>BIOS reloads the Standby and Suspend timeout timers if activity occurs on the specified IRQ line.

#### Power Off By Power Button

The setting are Delay 4 sec or Instant Off. During Delay 4 sec, if you push the switch once, the system goes into suspend mode and if you push it more than 4 seconds, the system turn off. During Instant Off, the system will turn off once you push the switch.

# 4.6 PCI/Plug and Play Setup

1. Press <ENTER> on "PCI/Plug and Play Setup" of the main menu screen.

| AMIBIOS SETUP - PCI                           | PLUG AN   | D PLAY SETUP       |  |  |  |  |  |
|-----------------------------------------------|-----------|--------------------|--|--|--|--|--|
| (C) 1996 American Megatrends, Inc. All Rights |           |                    |  |  |  |  |  |
| Reserved                                      |           |                    |  |  |  |  |  |
|                                               |           |                    |  |  |  |  |  |
| Plug and Play Aware O/S                       | No        | Available Options: |  |  |  |  |  |
| Clear NVRAM on Every Boot                     | No        | Enabled            |  |  |  |  |  |
| PCI Latency Timer (PCI Clocks)                | 64        | Disabled           |  |  |  |  |  |
| PCI VGA Palette Snoop                         | Disabled  |                    |  |  |  |  |  |
| OffBoard PCI IDE Card                         | Auto      |                    |  |  |  |  |  |
| OffBoard PCI IDE Primary IRQ                  | Disabled  |                    |  |  |  |  |  |
| OffBoard PCI IDE Secondary IRQ                | Disabled  |                    |  |  |  |  |  |
| Assign IRQ to PCI VGA Card                    | Yes       |                    |  |  |  |  |  |
| PCI IDE Busmaster                             | Disabled  |                    |  |  |  |  |  |
| PCI Slot1 IRQ Priority                        | Auto      |                    |  |  |  |  |  |
| PCI Slot2 IRQ Priority                        | Auto      |                    |  |  |  |  |  |
| PCI Slot3 IRQ Priority                        | Auto      |                    |  |  |  |  |  |
| PCI Slot4 IRQ Priority                        | Auto      |                    |  |  |  |  |  |
| DMA Channel 0                                 | PhP       |                    |  |  |  |  |  |
| DMA Channel I                                 | PnP       |                    |  |  |  |  |  |
| DMA Channel 5                                 | PnP       |                    |  |  |  |  |  |
| DMA Channel 6                                 | PHP       |                    |  |  |  |  |  |
| DMA Channel 7                                 | PHP       |                    |  |  |  |  |  |
|                                               | PCT / PnP |                    |  |  |  |  |  |
| TRO4                                          | PCT/PnP   |                    |  |  |  |  |  |
| TROS                                          | PCT/PnP   | ESC:Exit :Sel      |  |  |  |  |  |
| IR07                                          | PCI/PnP   | PgUp/PgDn:Modify   |  |  |  |  |  |
| IRO8                                          | PCI/PnP   | F2/F3:Color        |  |  |  |  |  |
| IRQ9                                          | PCI/PnP   |                    |  |  |  |  |  |
|                                               |           | ·                  |  |  |  |  |  |
|                                               | DGT /D-F  |                    |  |  |  |  |  |
| TRQ10                                         | PCI/PnP   |                    |  |  |  |  |  |
|                                               | PCT/PnP   |                    |  |  |  |  |  |
| TP014                                         | PCT/PnP   |                    |  |  |  |  |  |
| TRO15                                         | PCT/PnP   |                    |  |  |  |  |  |
| Reserved Memory Size                          | Disabled  |                    |  |  |  |  |  |
| Reserved Memory Address                       | C8000     |                    |  |  |  |  |  |
|                                               |           |                    |  |  |  |  |  |

- 2. Use <Up> and <Down> to choose the item and <PgUp> and <PgDn> keys to modify the highlighted item.
- 3. After you have finished with the PCI/Plug and Play Setup, press <ESC> to go back to the main menu.

#### Description of the item on screen follows:

#### Plug and Play Aware O/S

Set this option to Yes if the operating system in this computer is aware of and follows the Plug and Play specification. Currently, only Windows<sup>®</sup>95 is PnP-aware. The settings are Yes or No. The Optimal and Fail-Safe default settings No.

#### **Clear NVRAM on Every Boot**

During Yes, this option will clear the NVRAM on every boot.

#### PCI Latency Timer (PCI Clocks)

This option specifies the latency timings (in PCI clocks) for all PCI devices on the PCI bus. The settings are 32, 64, 96, 128, 160, 192, 224 or 248. The Optimal and Fail-Safe default settings are 64.

#### PCI VGA Palette Snoop

When this option is set to Enabled, multiple VGA devices operating on different buses can handle data from the CPU on each set of palette registers on every video device. Bit 5 of the command register in the PCI device configuration space is the VGA Palette Snoop bit (0 is disabled). For example, if there are two VGA devices in the computer (one PCI and ISA) and the Bit settings are:

**Disabled** - Data read and written by the CPU is only directed to the PCI VGA device's palette registers.

**Enabled** - Data read and written by the CPU is directed to both the PCI VGA device's palette registers and the ISA VGA device palette registers, permitting the palette registers of both devices to be identical.

This option must be set to Enabled if an ISA adapter card requires VGA palette snooping. The settings are Enabled or Disabled. The Optimal and Fail-Safe default settings are Disabled.

#### **Offboard PCI IDE Card**

This option specifies if an offboard PCI IDE controller adapter card is installed in the computer. You must specify the PCI expansion slot on the mainboard where the offboard PCI IDE controller is installed. If an offboard PCI IDE controller is used, the onboard IDE controller is automatically disabled. The settings are Auto(AMI® BIOS automatically determines where the offboard PCI IDE controller adaper card is installed), Slot1, Slot2, Slot3 or Slot4. The Optimal and Fail-Safe settings are Auto.

If an offboard PCI IDE controller adapter card is installed in the computer, you must also set the Offboard PCI IDE Primary IRQ and Offboard PCI IDE Secondary IRQ options.

## Offboard PCI IDE Primary IRQ/ Offboard PCI IDE Secondary IRQ

These options specify the PCI interrupt used by the Primary (or Secondary) IDE channel on the offboard PCI IDE controller. The settings are Disabled, Hardwired, INTA, INTB, INTC or INTD. The Optimal and Fail-Safe default settings are Disabled.

#### Assign IRQ to PCI VGA Card

Choose the IRQ to be assigned to the PCI VGA display adapter card. The Optimal and Fail-Safe default setting is No.

#### DMA Channel 0/1/3/5/6/7

These options specify the bus that the specified DMA channel is used. These options allow you to reserve DMAs for legacy ISA adapter cards.

These options determine if AMI®BIOS should remove a DMA from the available DMAs passed to devices that are configurable by the system BIOS. The available DMA pool is determined by reading the ESCD NVRAM. If more DMAs must be removed from the pool, the end user can use these options to reserve the DMA by assigning an ISA/EISA setting to it.

#### IRQ3/IRQ4/IRQ5/RQ7/IRQ9/IRQ10/IRQ11/IRQ14/IRQ15

These options specify the bus that the specified IRQ line is used on. These options allow you to reserve IRQs for legacy ISA adapter cards.

These options determine if AMI® BIOS should remove an IRQ from the pool of available IRQs passed to devices that are configurable by the system BIOS. The available IRQ pool is determined by reading the ESCD NVRAM. If more IRQs must be removed from the pool, the end user can use these options to reserve the IRQ by assigning an ISA/EISA setting to it. Onboard I/O is configured by AMI® BIOS. All IRQs used by onboard I/O are configured as PCI/PnP. If all IRQs are set to ISA/EISA and IRQ14 and 15 are allocated to the onboard PCI IDE, IRQ9 will still be available for PCI and PnP devices, because at least one IRQ must be available for PCI and PnP devices. The settings are ISA/EISA or PCI/PnP. The Optimal and Fail-Safe default settings PCI/PnP.

#### **Reserved Memory Size/Reserved Memory Address**

Some ISA cards have ROM at 0C000h~0D000h segments, but in a non-standard format. So Plug & Play BIOS can't detect it. The end user needs to set it up manually. Setting these options under this condition, will inform the BIOS which location and how many location is occupied.

## 4.7 Peripheral Setup

1. Press <ENTER> on "Peripheral Setup" of the main menu screen.

| AMIBIOS SETU                                          | JP - PERIPHER  | AL SETUP                      |
|-------------------------------------------------------|----------------|-------------------------------|
| (C) 1996 American                                     | Megatrends, I  | nc. All Rights                |
|                                                       | Reserved       |                               |
| OnBoard FDC<br>OnBoard Serial Port1                   | Auto<br>Auto   | Available Options:<br>Enabled |
| OnBoard Serial Port2<br>Serial Port2 Mode             | Auto<br>Normal | Disabled                      |
| IR Duplex Mode                                        | Full           |                               |
| OnBoard Parallel Port<br>Parallel Port Mode           | Auto           |                               |
| EPP Version                                           | N/A            |                               |
| Parallel Port IRQ<br>Parallel Port DMA Channel        | N/A            |                               |
| Onboard PCI IDE<br>Primary Master Prefetch            | Both<br>Enable |                               |
| Primary Slave Prefetch                                | Enable         |                               |
| Secondary Master Prefetch<br>Secondary SLave Prefetch | Enable         |                               |
|                                                       |                |                               |
|                                                       |                |                               |
|                                                       |                | ECC.E.                        |
|                                                       |                | PgUp/PgDn:Modify              |
|                                                       |                | F2/F3:Color                   |
|                                                       |                |                               |

- 2. Use <up> and <down> to choose the item and <PgUp> and <PgDn> keys to modify the highlighted item.
- 3. After you have finished with the Peripheral Setup, press <ESC> to go back to the main menu.

### Description of the item on screen follows:

#### **Onboard FDC**

Choose Auto, for the BIOS to automatically detect the device

| If the ISA add-on card has | Onboard FDC to be set at |
|----------------------------|--------------------------|
| FDC exist                  | Disabled                 |
| none FDC exist             | Enabled                  |

Choose Enabled, Enabling onboard FDC. Choose Disabled, Disabling onboard FDC. The Optimal and Fail-Safe default settings are Auto.

#### **Onboard Serial Port 1/Onboard Serial Port 2**

Choose 3F8, for the BIOS to automatically detect the device.

| If the             | ISA add            | l-on care          | d has              | Onboar   | d Serial j      | port to be s | et at           |
|--------------------|--------------------|--------------------|--------------------|----------|-----------------|--------------|-----------------|
| COM1<br>(I/O:3F8H) | COM2<br>(I/O:3F8H) | COM3<br>(I/O:3E8H) | COM4<br>(I/O:2E8H) | PORT1    | IRQ<br>ASSIGNED | PORT2        | IRQ<br>ASSIGNED |
| ~                  | ✓                  | ✓                  | ✓                  | DISABLED | Х               | DISABLED     | Х               |
| ~                  | ✓                  | Х                  | Х                  | COM3     | 4               | COM4         | 3               |
| Х                  | Х                  | ~                  | ✓                  | COM1     | 4               | COM2         | 3               |
| ~                  | Х                  | Х                  | ✓                  | COM2     | 3               | COM3         | 4               |
| Х                  | ✓                  | ~                  | Х                  | COM1     | 4               | COM4         | 3               |
| ~                  | ✓                  | ✓                  | Х                  | COM4     | 3               | DISABLED     | Х               |
| ~                  | ✓                  | Х                  | ✓                  | COM3     | 4               | DISABLED     | Х               |
| ~                  | Х                  | ✓                  | ✓                  | COM2     | 3               | DISABLED     | Х               |
| Х                  | ✓                  | ✓                  | ✓                  | COM1     | 4               | DISABLED     | Х               |
| Х                  | Х                  | Х                  | Х                  | COM1     | 4               | COM2         | 3               |
| ~                  | Х                  | Х                  | Х                  | COM2     | 3               | COM3         | 4               |
| Х                  | ✓                  | Х                  | Х                  | COM1     | 4               | COM3         | 4               |
| Х                  | Х                  | ~                  | Х                  | COM1     | 4               | COM2         | 3               |
| Х                  | Х                  | Х                  | ✓                  | COM1     | 4               | COM2         | 3               |

**Note:** If the onboard serial port interrupt and ISA add-on card interrupt are in conflict, the serial port will not work properly. Please disable one of the devices.

#### Serial Port2 Mode

Choose onboard Serial Port2 operation mode as standard UART or as IR/Infrared. The default setting is Normal.

#### **IR Duplex Mode**

Choose full duplex or half duplex operation mode when the onboard Serial Port2 operation mode is selected as IR.

#### **IrDA Protocol**

If onboard Serial Port2 is selected as IrDA mode, the user has to set the IR transmit active pulse time according to the specification of IR module. Based on different IR module, the user can select active pulse time as 1.6us or 3/16 bit.

#### **Onboard Parallel Port**

Choose Auto, the BIOS automatically assigned onboard parallel port to the available parallel port or disabled.

| If the ISA add-on card has |              |          | Onboard parallel | port to be set as |
|----------------------------|--------------|----------|------------------|-------------------|
| LPT1                       | LPT2         | LPT3     | PORT             | IRQ               |
| I/O:378H                   | I/O:278H     | I/O:3BCH | ASSIGNED         | ASSIGNED          |
| ✓                          | ✓            | ✓        | Disabled         | Х                 |
| $\checkmark$               | $\checkmark$ | X        | LPT3             | 5                 |
| $\checkmark$               | Х            | ✓        | LPT2             | 5                 |
| Х                          | $\checkmark$ | ✓        | LPT1             | 7                 |
| $\checkmark$               | Х            | X        | LPT2             | 5                 |
| Х                          | $\checkmark$ | X        | LPT1             | 7                 |
| Х                          | Х            | ✓        | LPT1             | 7                 |
| Х                          | Х            | X        | LPT1             | 7                 |

**Note:** If the onboard parallel port interrupt and ISA add-on card interrupt are in conflict, the parallel port will not work properly. Please disable one of the devices.

#### **EPP** Version

This option is for setting which EPP version will be used. The settings are 1.7 and 1.9.

#### **Parallel Port Mode**

This option allows user to choose the operating mode of the onbaord parallel port. The settings are Normal, SPP/EPP or ECP mode.

### **Parallel Port IRQ**

If the onboard parallel mode is not on auto mode, the user can select the interrupt line for onboard parallel port. We suggest that the user select the interrupt for the onboard parallel port as shown below:

| Onboard parallel port set at | Parallel Port IRQ |
|------------------------------|-------------------|
| LPT1(378H)                   | 7                 |
| LPT2(278H)                   | 5                 |
| LPT3(3BCH)                   | 5                 |

### Parallel Port DMA Channel

This option allows user to choose DMA channel 1 to 3 for the onboard parallel port on ECP mode.

#### **Onboard IDE**

Set this option to enable or disable on board IDE controller.